# Konfigurieren von DHCP in IOS XE EVPN/VXLAN

# Inhalt

Einleitung Voraussetzungen Anforderungen Verwendete Komponenten Konfigurieren Netzwerkdiagramm Konfigurationen Serverkonfiguration Win2012 R2 Konfigurationsoption 1 - Unique Relay IP pro VNI/SVI pro VTEP Win2012 R2 Konfigurationsoption 2 - Zuordnen des Agenten-Circuit-ID-Felds Konfiguration von Windows Server 2016 Linux-DHCP-Server Switch-Konfiguration Der DHCP-Client befindet sich im Tenant-VRF, und der DHCP-Server befindet sich im Laver-3-Standard-VRF DHCP-Client und DHCP-Server befinden sich im selben Tenant-VRF DHCP-Client in einem Tenant-VRF und DHCP-Server in einem anderen Tenant-VRF DHCP-Client in einem Tenant-VRF und DHCP-Server in einem anderen Nicht-VXLAN-VRF Zugehörige Informationen

# Einleitung

In diesem Dokument wird die DHCP-Konfiguration (Dynamic Host Configuration Protocol) für Ethernet VPN (EVPN) Virtual Extensible LAN (VXLAN) in verschiedenen Szenarien und spezifische Aspekte für Win2012- und Win2016-DHCP-Server beschrieben.

# Voraussetzungen

## Anforderungen

Cisco empfiehlt, über EVPN/VXLAN und DHCP zu verfügen.

## Verwendete Komponenten

Die Informationen in diesem Dokument basierend auf folgenden Software- und Hardware-Versionen:

- C9300
- C9400

- C9500
- C9600
- Microsoft Windows Server 2012 R2
- Microsoft Windows Server 2016
- Funktionen ab Cisco IOS XE 16.9.x

Die Informationen in diesem Dokument beziehen sich auf Geräte in einer speziell eingerichteten Testumgebung. Alle Geräte, die in diesem Dokument benutzt wurden, begannen mit einer gelöschten (Nichterfüllungs) Konfiguration. Wenn Ihr Netzwerk in Betrieb ist, stellen Sie sicher, dass Sie die möglichen Auswirkungen aller Befehle verstehen.

# Konfigurieren

## Netzwerkdiagramm

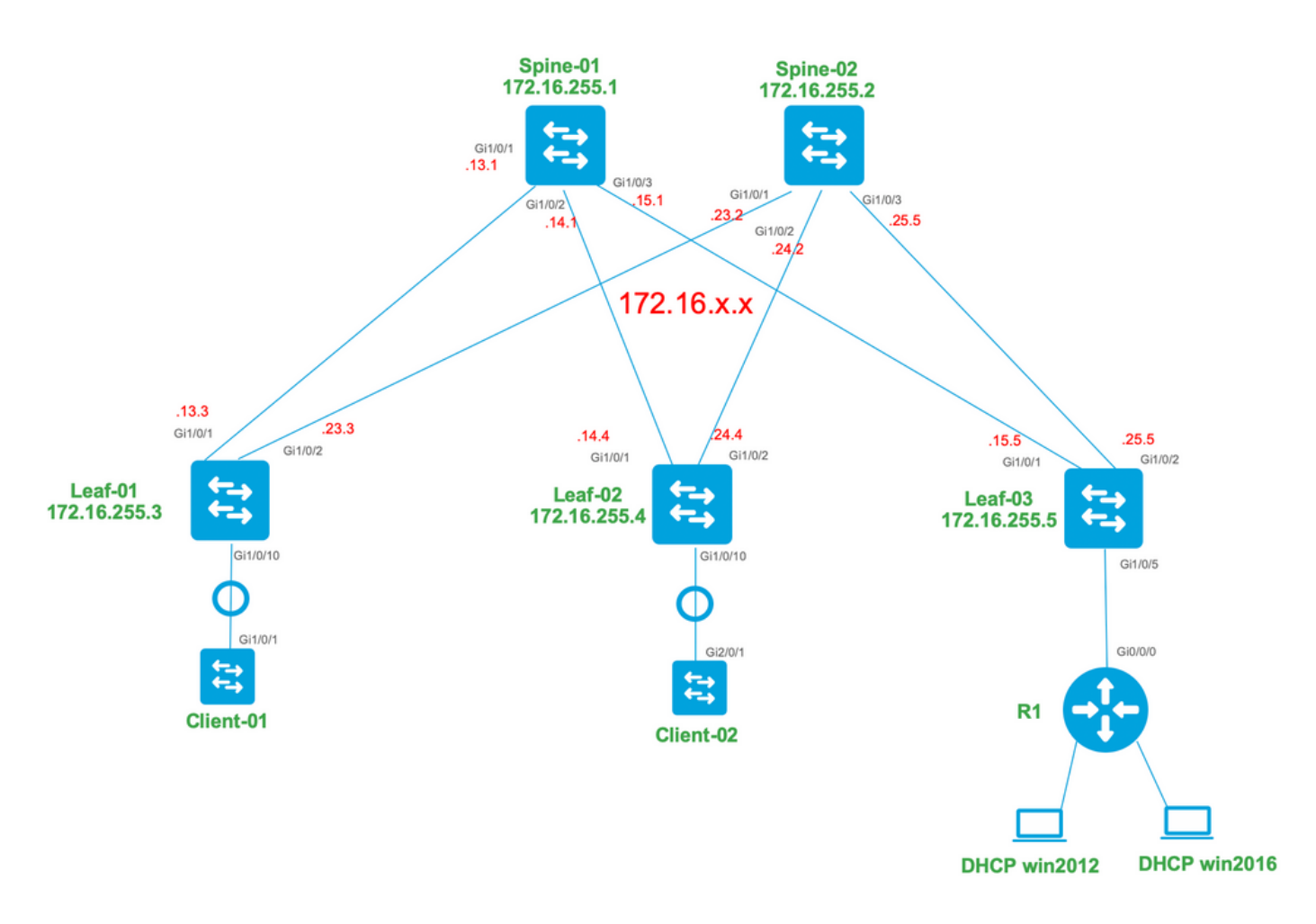

## Konfigurationen

Lassen Sie uns nun den Nachrichtenfluss zwischen dem DHCP-Client und dem Server überprüfen. Es gibt vier Phasen:

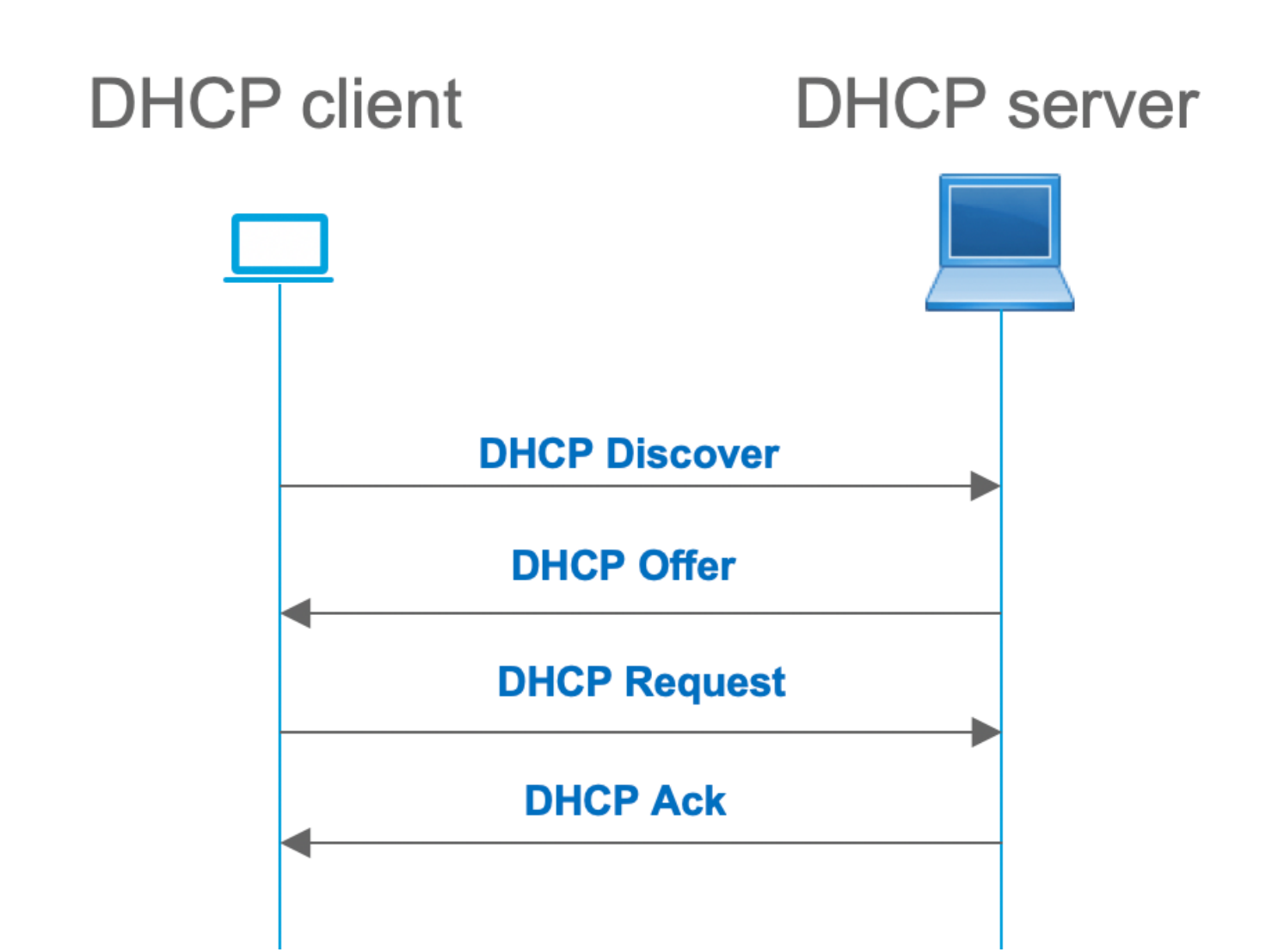

Dies funktioniert in Fällen, in denen sich der Client und der Server im gleichen Subnetz befinden, in der Regel ist dies jedoch nicht der Fall. In den meisten Fällen befindet sich der DHCP-Server nicht im gleichen Subnetz wie der Client und muss über einen gerouteten Layer-3-Pfad im Vergleich zu Layer-2 erreichbar sein. In diesem Fall ist eine DHCP-Relay-Funktion erforderlich. Die DHCP-Relay-Funktion (Switch oder Router) wandelt Broadcast in UDP-gekapseltes Unicast um, das routingfähig ist, und sendet es an den DHCP-Server. Diese Konfiguration wird heutzutage häufig in Netzwerken verwendet.

Herausforderungen mit DHCP und EVPN/VXLAN-Fabric:

In der Regel ist der DHCP-Server über das L3-Netzwerk mit der EVPN-Fabric verbunden. Das bedeutet, dass Sie die DHCP-Relay-Funktion verwenden müssen, um ein DHCP-Broadcast-Paket von Layer 2 in ein Unicast-Routingpaket von Layer 3 zu konvertieren.

Mit der DHCP-Relay-Funktion funktioniert der DHCP-Anruffluss zwischen Client, Relay und Server ähnlich:

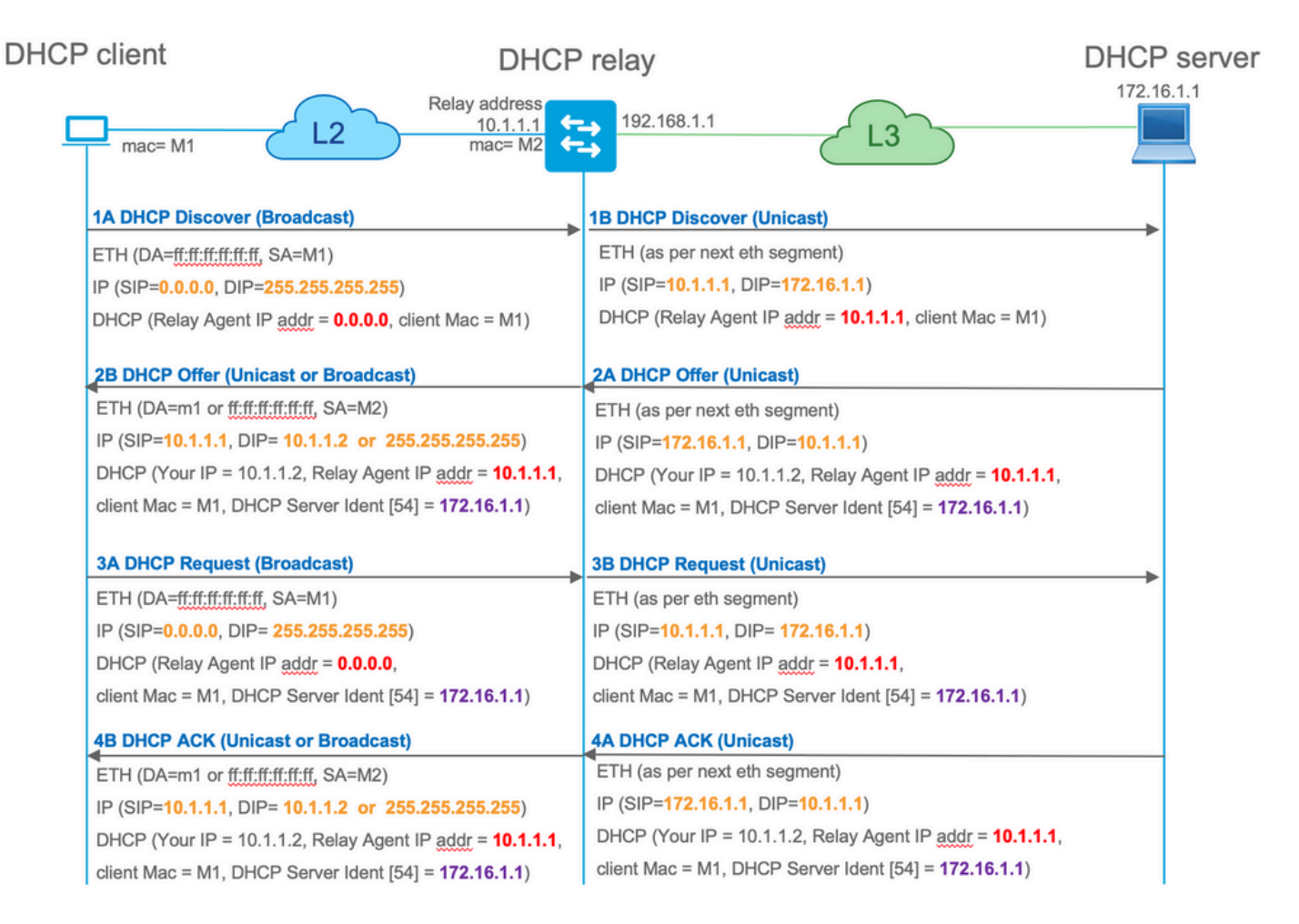

Nach dem Weiterleiten ist die Quell-IP des Pakets die Relay-IP. Dies wirft jedoch ein Problem bei der VXLAN/EVPN-Bereitstellung auf, da die übliche Quell-IP aufgrund der Verwendung von Distributed Anycast GW (DAG) nicht eindeutig ist. Da alle VTEP SVI-Quell-IPs identisch sind, kann dies dazu führen, dass die Reply-Pakete vom DHCP-Server an den nächstgelegenen Leaf weitergeleitet werden.

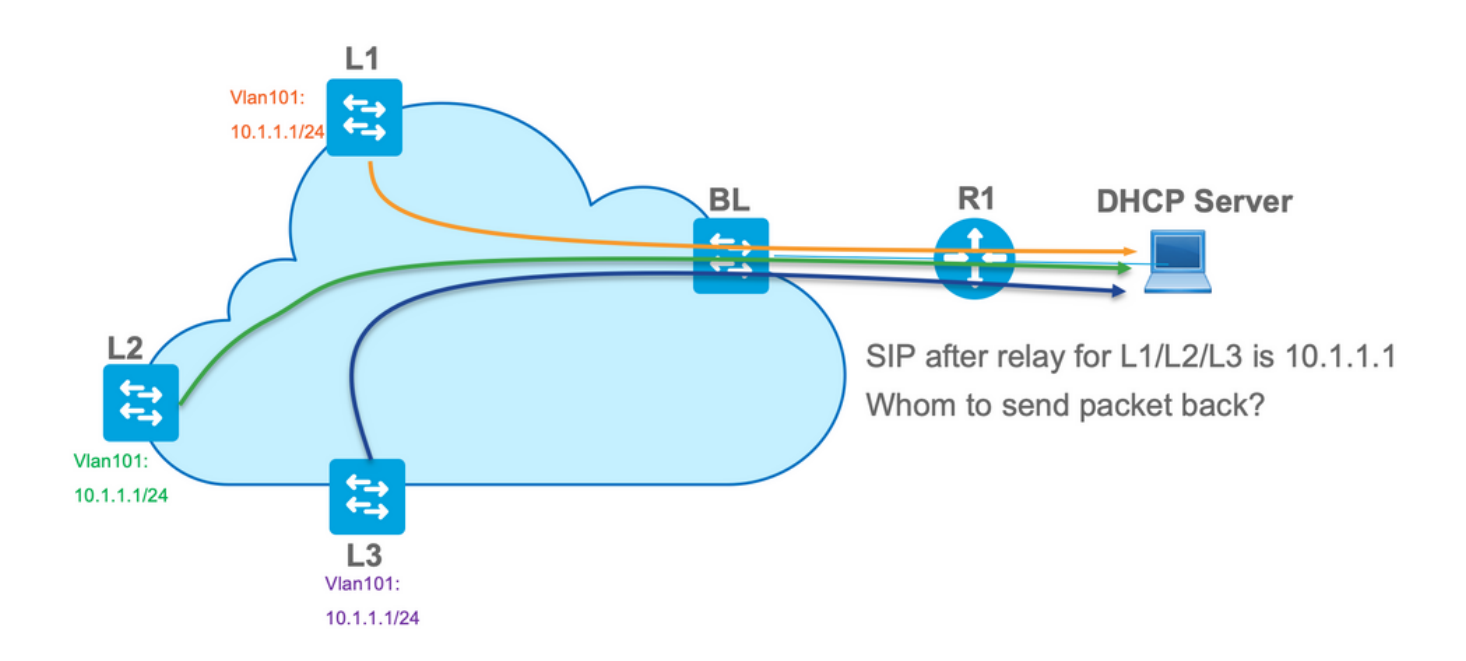

Um das Problem der nicht eindeutigen Quelle zu beheben, müssen Sie in der Lage sein, eine eindeutige IP-Adresse für weitergeleitete DHCP-Pakete pro Leaf zu verwenden. Ein weiteres Problem betrifft den Austausch von GIADDR-Geräten. Auf dem DHCP-Server müssen Sie den

richtigen Pool auswählen, um die IP-Adresse zuzuweisen. Sie erfolgt über den Pool, der die Gateway-IP-Adresse (giaddr) abdeckt. Bei der EVPN-Fabric muss es sich um eine IP-Adresse der SVI handeln. Nach dem Relay wird der Gigat jedoch durch eine Relay-IP-Adresse ersetzt, die in diesem Fall ein eindeutiges Loopback ist.

Wie können Sie den DHCP-Server informieren, welche Pools er verwenden muss?

Zur Lösung dieses Problems wird Option 82 verwendet. Dies sind vor allem die wichtigen Unteroptionen:

- 1 Die Agenten-Circuit-ID. Bei VXLAN/EVPN überträgt diese Unteroption die VNI-ID.
- 5 (oder 150 für Cisco proprietär). Die Unteroptionen für die **Verbindungsauswahl**, die das tatsächliche Subnetz aufweisen, von dem das DHCP-Paket stammt
- 11 (oder 152 für Cisco proprietär). Die **Unteroption Server Identifier Override**, die die Adresse des DHCP-Servers enthält.
- 151 Der VRF-Name/die VPN-ID. Diese Unteroption hat einen VRF-Namen/eine VPN-ID

Bei der Paketerfassung des Pakets vom DHCP-Relay zum DHCP-Server werden diese verschiedenen Optionen im DHCP-Paket angezeigt, wie im Bild gezeigt.

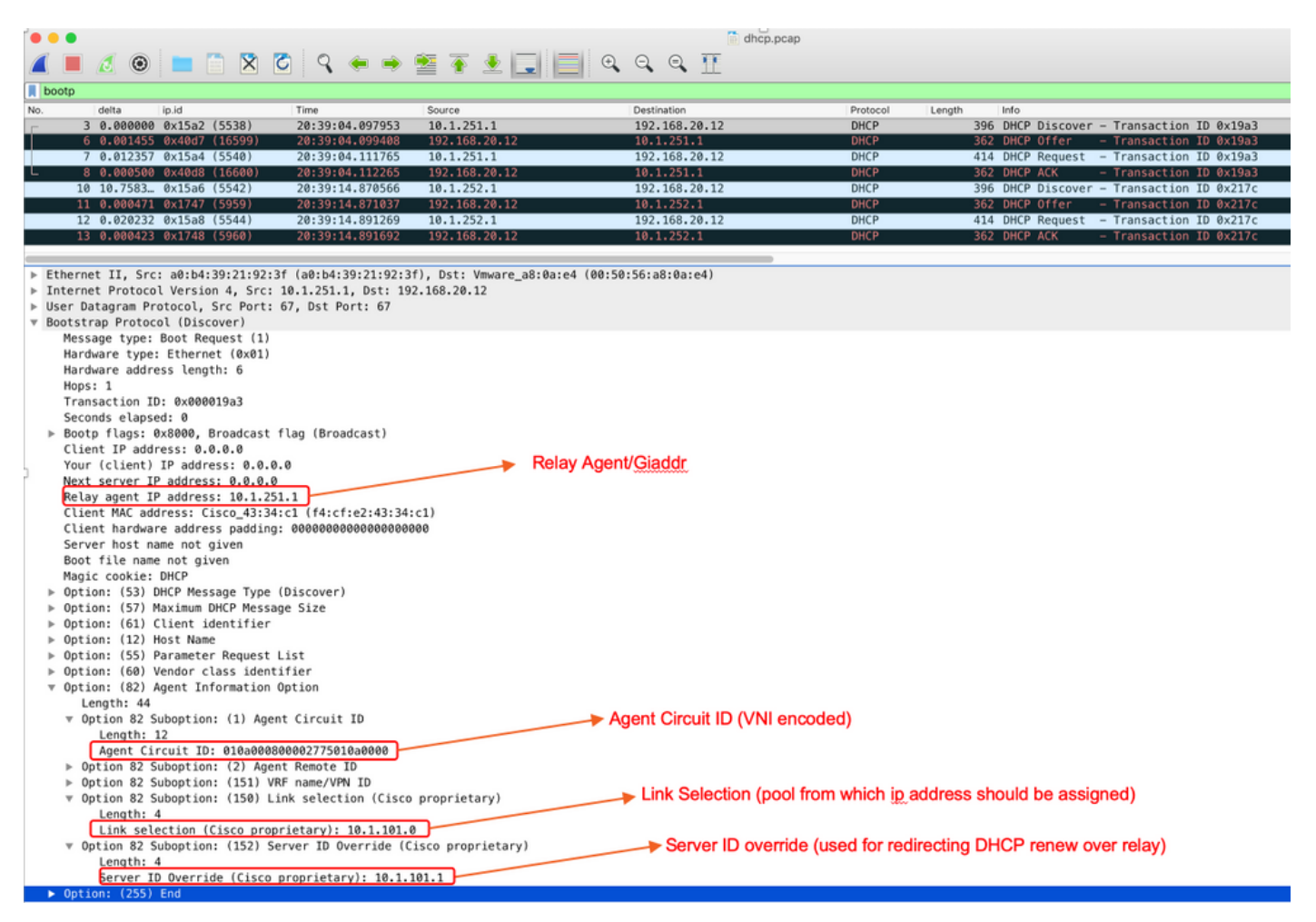

Switch-Konfiguration:

- Option 82 enthält alle erforderlichen Informationen, um den richtigen DHCP-Pool auszuwählen und das Paket vom Server an den richtigen Leaf zurückzugeben.
- Dies funktioniert nur, wenn der DHCP-Server die Option 82-Informationen verarbeiten kann, aber nicht alle Server diese vollständig unterstützen (z. B. win2012 r2).

```
ip dhcp relay information option vpn
                                           <<< adds the VRF name/VPN ID to the option 82
ip dhcp relay information option
                                            <<< enables option 82
ip dhcp snooping vlan 101-102,201-202
ip dhcp snooping
1
vlan configuration 101
member evpn-instance 101 vni 10101
interface Loopback101
vrf forwarding green
ip address 10.1.251.1 255.255.255.255
1
interface Vlan101
vrf forwarding green
ip dhcp relay source-interface Loopback101 <<< DHCP relay source is unique Loopback
ip address 10.1.101.1 255.255.255.0
ip helper-address 192.168.20.12
                                              <<< 192.168.20.12 - DHCP server
```

#### Serverkonfiguration

#### Win2012 R2 Konfigurationsoption 1 - Unique Relay IP pro VNI/SVI pro VTEP

Das Hauptproblem bei win2012 besteht darin, dass Option 82 nicht vollständig unterstützt wird, sodass die Unteroption "Verbindungsauswahl" (5 oder Cisco proprietär - 150) nicht zur Auswahl des richtigen Pools auf dem DHCP-Server verwendet werden kann.

Zur Lösung eines solchen Problems kann dieser Ansatz verwendet werden:

- Ein Bereich für RELAY-IP-Adressen muss erstellt werden. Andernfalls findet DHCP keinen Pool, der mit DHCP GIADDR übereinstimmt und das Paket ignoriert. Der gesamte IP-Bereich muss von DHCP ausgeschlossen werden, um eine Zuweisung aus dem RELAY IP-Pool zu verhindern. Dieser Pool wird als RELAY\_POOL bezeichnet.
- Der Bereich für den IP-Bereich, den Sie zuweisen möchten, muss erstellt werden. Dieser Pool wird als IP\_POOL bezeichnet.
- Superscope muss erstellt und beide Bereiche RELAY\_POOL und IP\_POOL eingeschlossen werden.

Sehen wir uns an, wie das DHCP-Paket auf dem Server verarbeitet wird.

- 1. Das DHCP-Paket wird vom Server empfangen.
- 2. Basierend auf GIADDR-Pool wird RELAY\_POOL im entsprechenden Superscope ausgewählt.
- 3. Da es in RELAY\_POOL keine freien IP-Adressen gibt (denken Sie daran, dass der vollständige Gültigkeitsbereich ausgeschlossen ist?), wird im selben Superskop IP\_POOL zurückgesetzt.
- 4. Die Adresse wird vom jeweiligen Superpool zugewiesen und an Relay zurückgesendet.

Ein großer Nachteil dieser Methode ist, dass Sie ein eindeutiges Loopback pro VLAN/VNI pro Vtep haben müssen, da der DHCP-Pool auf Basis der Relay-Adresse ausgewählt wird.

Diese Option führt zur Nutzung eines großen IP-Bereichs für die Relays-IP-Adressen.

Option 1: Schrittweise Anleitung zur Konfiguration von win2012 r2.

Erstellen Sie den DHCP-Bereich für Relay-Adressen. Klicken Sie mit der rechten Maustaste, und wählen Sie **Neuer Bereich** aus, wie im Bild gezeigt.

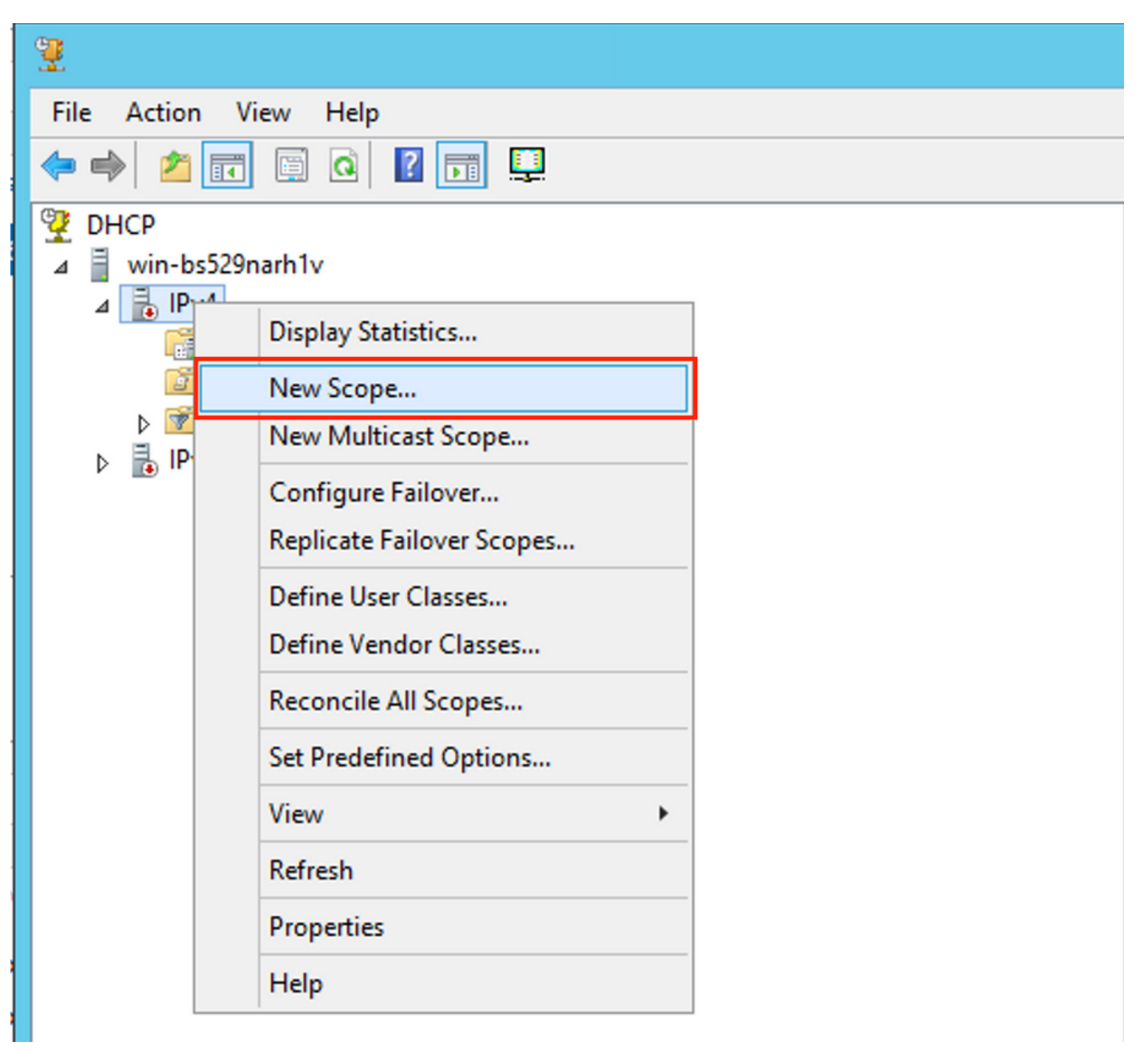

Wählen Sie Weiter, wie im Bild gezeigt.

| New Scope Wizard |                                                                                                    |  |
|------------------|----------------------------------------------------------------------------------------------------|--|
|                  | Welcome to the New Scope<br>Wizard<br>This wizard helps you set up a scope for distributing IP<br>addresses to computers on your network.<br>To continue, click Next. |  |
|                  | < Back Next > Cancel                                                                                                    |  |

Geben Sie einen aussagekräftigen Namen, eine Beschreibung ein, und wählen Sie dann Weiter aus, wie im Bild gezeigt.

| New Scope Wizard                               |                                                                                                    |  |
|------------------------------------------------|----------------------------------------------------------------------------------------------------|--|
| Scope Name<br>You have to pr<br>a description. | rovide an identifying scope name. You also have the option of providing                                    |  |
| Type a name a<br>how the scope                 | and description for this scope. This information helps you quickly identify is to be used on your network. |  |
| Name:                                          | Man 101 Loopbacks [VNI10101]                                                                               |  |
| Description:                                   | Man101 Loopbacks [VNI10101]                                                                                |  |
|                                                |                                                                                                    |  |
|                                                |                                                                                                    |  |
|                                                |                                                                                                    |  |
|                                                |                                                                                                    |  |
|                                                |                                                                                                    |  |
|                                                |                                                                                                    |  |
|                                                | < Back Next > Cancel                                                                                       |  |

Geben Sie die IP-Adressinformationen für den Relay-Pool ein. In diesem Beispiel ist die Netzmaske "/24", sie kann jedoch größer oder kleiner (abhängig von der Netzwerkgröße) sein, wie im Bild gezeigt.

| New Scope Wizard                                                                                                    |
|----------------------------------------------------------------------------------------------------|
| IP Address Range<br>You define the scope address range by identifying a set of consecutive IP addresses.                                                                                                  |
| Configuration settings for DHCP Server         Enter the range of addresses that the scope distributes.         Start IP address:       10 . 1 . 251 . 1         End IP address:       10 . 1 . 251 . 254 |
| Configuration settings that propagate to DHCP Client<br>Length: 24<br>Subnet mask: 255.255.255.0                                                                                                    |
| < Back Next > Cancel                                                                                                    |

Schließen Sie alle Bereiche aus dem Pool aus. Dies ist wichtig, da andernfalls IP-Adressen aus diesem Pool zugewiesen werden können.

| New Scope Wizard                                                                                                    |
|----------------------------------------------------------------------------------------------------|
| Add Exclusions and Delay<br>Exclusions are addresses or a range of addresses that are not distributed by the<br>server. A delay is the time duration by which the server will delay the transmission of a<br>DHCPOFFER message. |
| Type the IP address range that you want to exclude. If you want to exclude a single<br>address, type an address in Start IP address only.                                                                                       |
| Start IP address:     End IP address:       I     .     .     .                                                                                                    |
| Excluded address range:       10.1.251.1 to 10.1.251.254     Remove                                                                                                    |
| Subnet delay in milli second:                                                                                                    |
|                                                                                                    |
| < Back Next > Cancel                                                                                                    |

Konfigurieren Sie die Leasing-Zeit (standardmäßig beträgt sie 8 Tage) wie im Bild gezeigt.

| New Scope Wizard                                                                                                    |
|----------------------------------------------------------------------------------------------------|
| Lease Duration<br>The lease duration specifies how long a client can use an IP address from this scope.                                                                                                    |
| Lease durations should typically be equal to the average time the computer is<br>connected to the same physical network. For mobile networks that consist mainly of<br>portable computers or dial-up clients, shorter lease durations can be useful.<br>Likewise, for a stable network that consists mainly of desktop computers at fixed<br>locations, longer lease durations are more appropriate.<br>Set the duration for scope leases when distributed by this server.<br>Limited to: |
| Days: Hours: Minutes:                                                                                                    |
| < Back Next > Cancel                                                                                                    |

Sie können die DHCP-Optionsparameter wie DNS/WINS konfigurieren (in diesem Beispiel übersprungen).

| New Scope Wizard                                                                                                    |
|----------------------------------------------------------------------------------------------------|
| Configure DHCP Options<br>You have to configure the most common DHCP options before clients can use the<br>scope.                                                        |
| When clients obtain an address, they are given DHCP options such as the IP<br>addresses of routers (default gateways), DNS servers, and WINS settings for that<br>scope. |
| The settings you select here are for this scope and override settings configured in the<br>Server Options folder for this server.                                        |
| Do you want to configure the DHCP options for this scope now?                                                                                                    |
| C Yes, I want to configure these options now                                                                                                    |
| No, I will configure these options later                                                                                                    |
|                                                                                                    |
|                                                                                                    |
|                                                                                                    |
|                                                                                                    |
|                                                                                                    |
| < Back Next > Cancel                                                                                                    |

Aktivieren Sie den Bereich, wie im Bild gezeigt.

| New Scope Wizard                                                                                                    |
|----------------------------------------------------------------------------------------------------|
| Activate Scope<br>Clients can obtain address leases only if a scope is activated.                                         |
| Do you want to activate this scope now?<br>Yes, I want to activate this scope now<br>No, I will activate this scope later |
| < Back Next > Cancel                                                                                                    |

Schließen Sie die Konfiguration wie im Bild gezeigt ab.

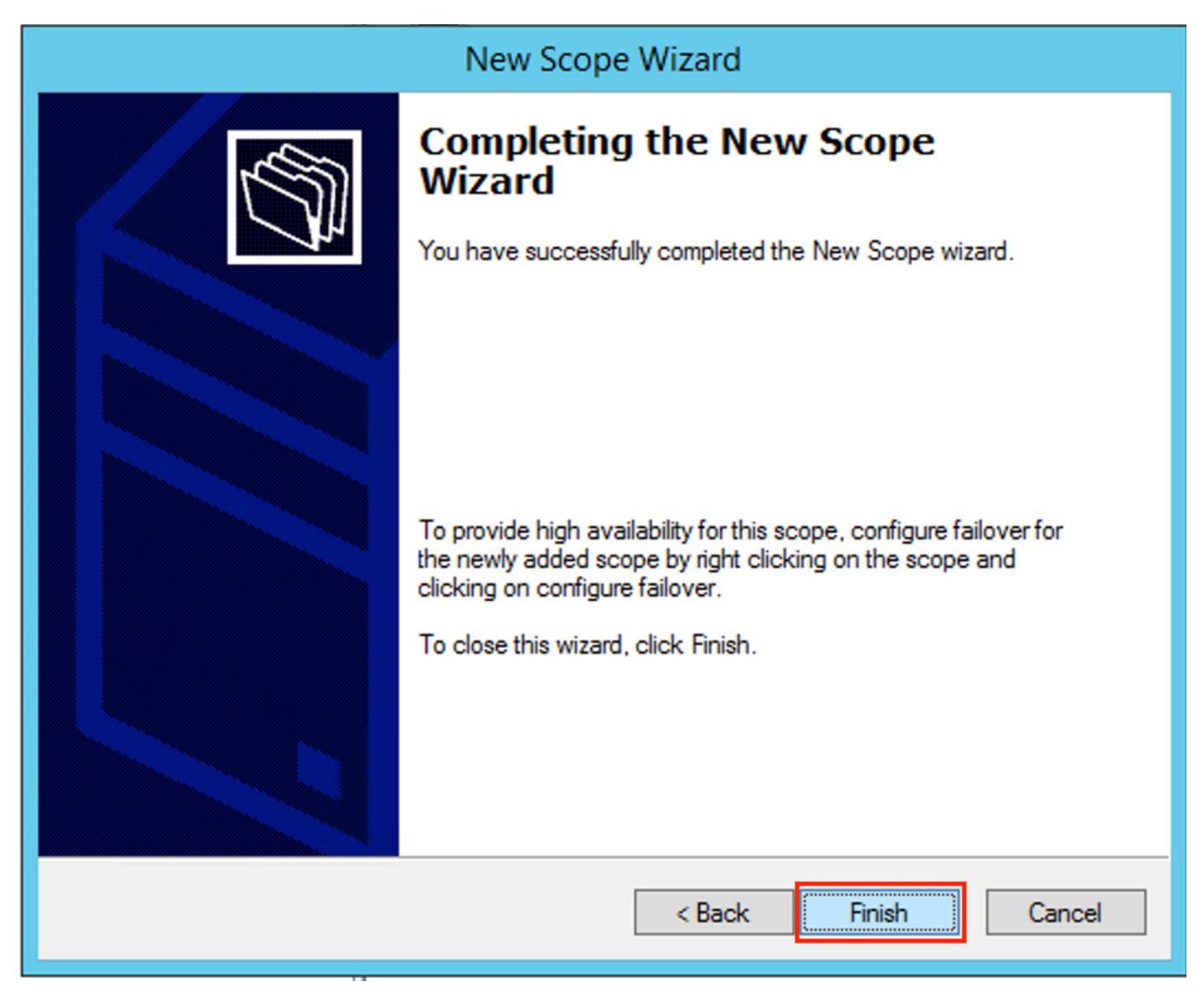

Erstellen Sie jetzt ein Superskop. Wählen Sie mit der rechten Maustaste **New Superscope** aus, wie im Bild gezeigt.

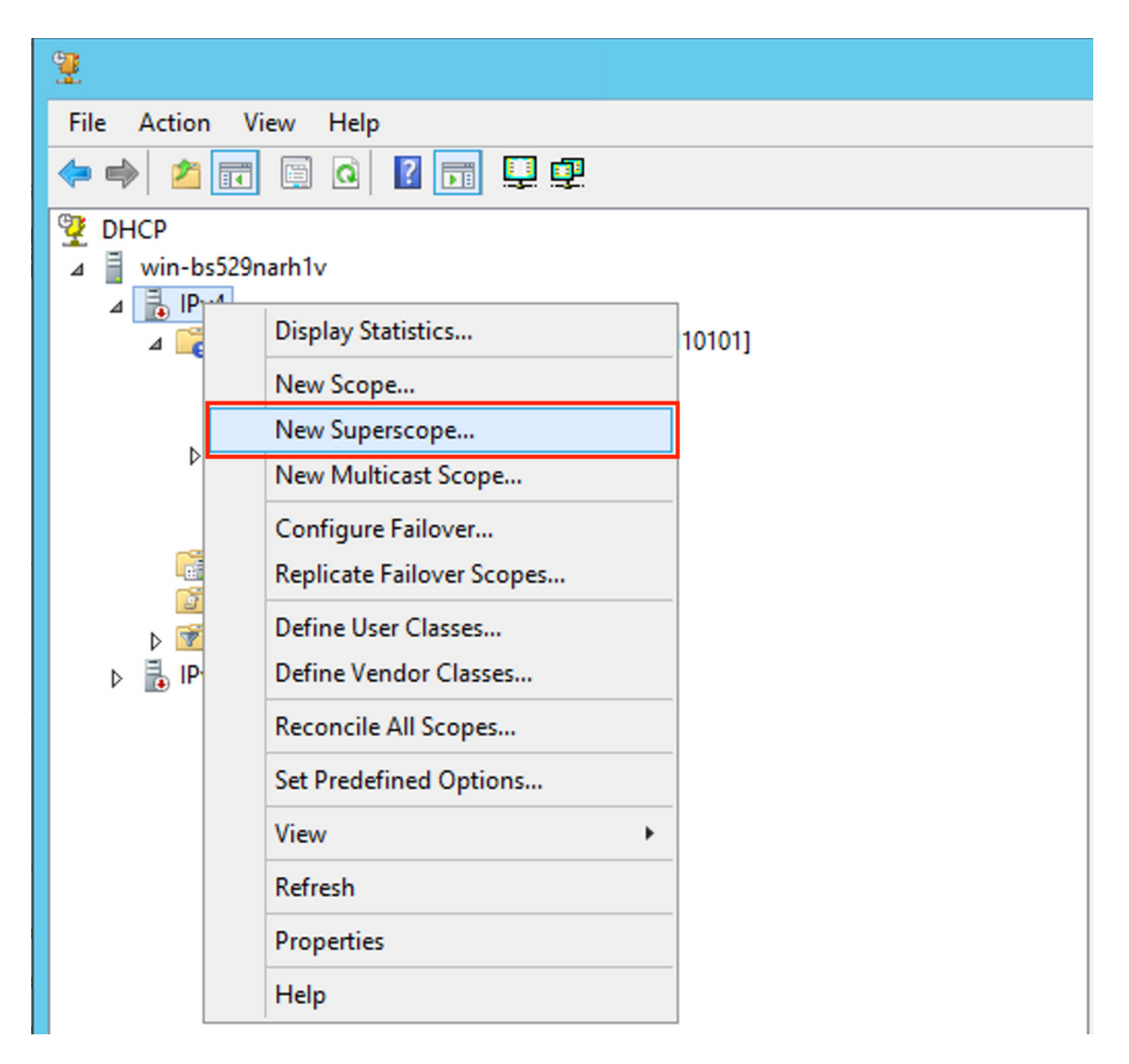

Wählen Sie Weiter aus, wie im Bild gezeigt.

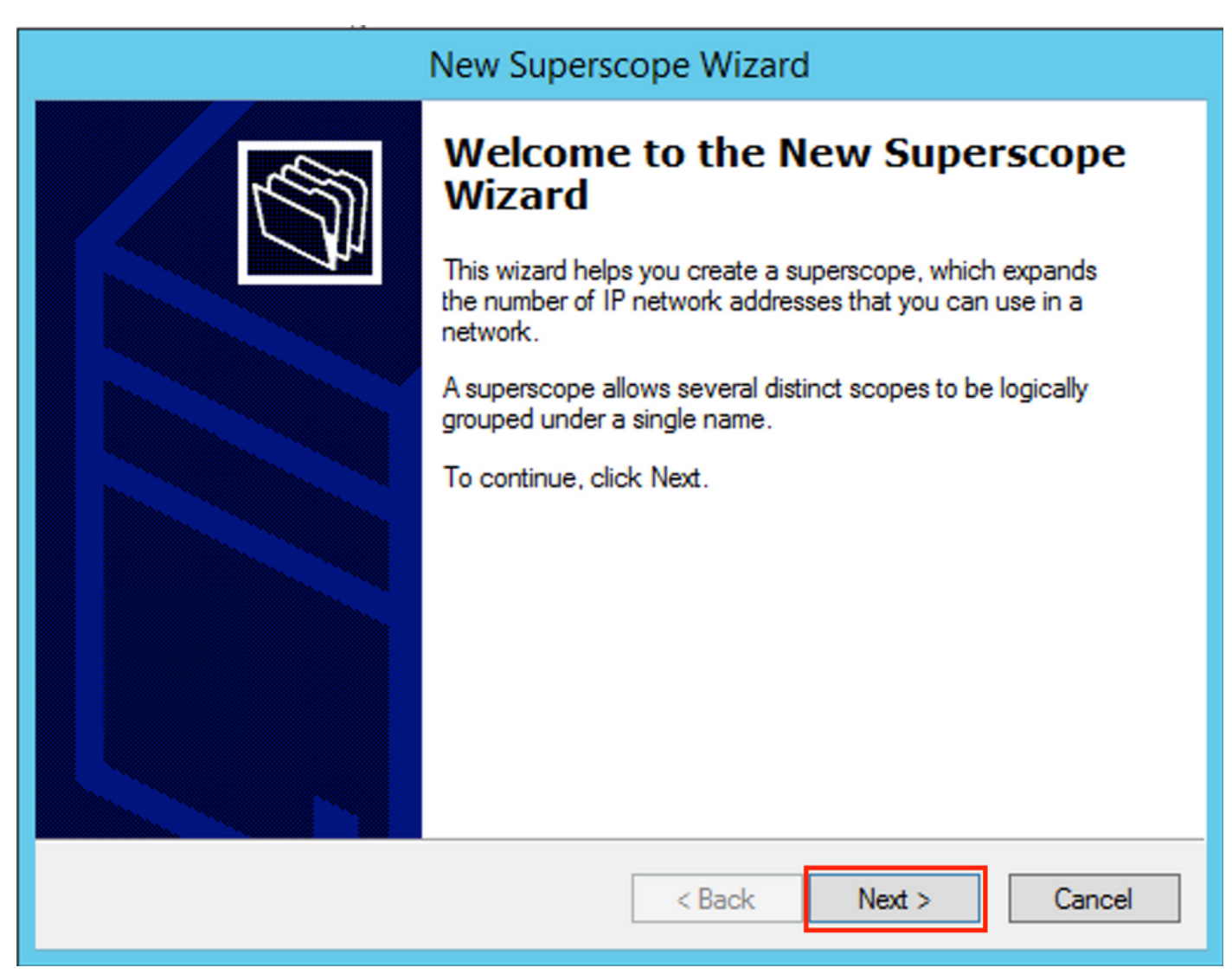

Wählen Sie einen aussagekräftigen Namen für den Superscope aus, wie im Bild gezeigt.

|                             | New Superscope Wizard                         |
|-----------------------------|-----------------------------------------------|
| <b>Superscop</b><br>You hav | ve to provide an identifying superscope name. |
| Name:                       | Man 101 [VNI10101] superscope                 |
|                             | < Back Next > Cancel                          |

Wählen Sie den Bereich aus, der dem Superscope hinzugefügt werden soll.

| New Superscope Wizard                                                                  |
|----------------------------------------------------------------------------------------|
| Select Scopes<br>You create a superscope by building a collection of scopes.           |
| Select one or more scopes from the list to add to the superscope.<br>Available scopes: |
| [10.1.251.0] Man101 Loopbacks [VNI10101]                                               |
|                                                                                        |
|                                                                                        |
|                                                                                        |
| < Back Next > Cancel                                                                   |

Schließen Sie das Setup wie im Bild gezeigt ab.

| New Superscope Wizard |                                                               |  |
|-----------------------|---------------------------------------------------------------|--|
|                       | Completing the New Superscope<br>Wizard                       |  |
| <b>A</b>              | You have successfully completed the New Superscope<br>wizard. |  |
|                       | The following superscope will be created:                     |  |
|                       | Name: Man101 [VNI10101] superscope                            |  |
|                       | Scopes included in this superscope:                           |  |
|                       | [10.1.251.0] Vlan 101 Loopbacks [VNI10101]                    |  |
|                       | To close this wizard, click Finish.                           |  |
|                       | < Back Finish Cancel                                          |  |

Erstellen Sie einen DHCP-Pool, aus dem IP-Adressen zugewiesen werden. Klicken Sie mit der rechten Maustaste, und wählen Sie **Neuer Bereich aus...** wie im Bild gezeigt.

| 2                                                                                                    |                                                                                                    |      | DHCP                           |              |                              |
|----------------------------------------------------------------------------------------------------|----------------------------------------------------------------------------------------------------|------|--------------------------------|--------------|------------------------------|
| File Action View H                                                                                                    | elp                                                                                                    |      |                                |              |                              |
| (= =) 🖄 📰 🗙 🗉                                                                                                    | i 🤉 🖳 🔝 🚔 🖲                                                                                                    |      |                                |              |                              |
| 👰 DHCP                                                                                                    |                                                                                                    |      | Contents of Superscope         | Status       | Description                  |
| <ul> <li>↓ win-bs529narh1v</li> <li>↓ IPv4</li> <li>↓ Superscope</li> <li>↓ ↓ Scope</li> <li>↓ ↓ ↓ Scope</li> <li>↓ ↓ ↓ ↓ ↓ ↓ ↓ ↓ ↓ ↓ ↓ ↓ ↓ ↓ ↓ ↓ ↓ ↓ ↓</li></ul> | Display Statistics<br>New Scope<br>Configure Failover<br>Deactivate<br>View<br>Delete<br>Refresh<br>Export List<br>Properties<br>Help | 101] | Scope [10.1.251.0] Vlan101 Loo | ** Active ** | Vlan101 Loopbacks [VNI10101] |

Wählen Sie Weiter aus, wie im Bild gezeigt.

| New Scope Wizard |                                                                                                    |  |
|------------------|----------------------------------------------------------------------------------------------------|--|
|                  | Welcome to the New Scope<br>Wizard                                                                  |  |
|                  | This wizard helps you set up a scope for distributing IP<br>addresses to computers on your network. |  |
|                  | To continue, click Next.                                                                            |  |
|                  | < Back Next > Cancel                                                                                |  |

Wählen Sie einen aussagekräftigen Namen und eine Beschreibung aus, wie im Bild gezeigt.

|                                                | New Scope Wizard                                                                                             |
|------------------------------------------------|----------------------------------------------------------------------------------------------------|
| Scope Name<br>You have to pr<br>a description. | rovide an identifying scope name. You also have the option of providing                                      |
| Type a name a<br>how the scope                 | nd description for this scope. This information helps you quickly identify<br>is to be used on your network. |
| Name:                                          | Vian 101 DHCP scope [VNI10101]                                                                               |
| Description:                                   | Van 101 DHCP scope [VNI10101]                                                                                |
|                                                |                                                                                                    |
|                                                |                                                                                                    |
|                                                |                                                                                                    |
|                                                |                                                                                                    |
|                                                |                                                                                                    |
|                                                |                                                                                                    |
|                                                | < Back Next > Cancel                                                                                         |

Geben Sie das Netzwerk und die Maske für den Pool an, dessen IP-Adressen Sie den Clients wie im Bild gezeigt zuweisen möchten.

| New Scope Wizard                                                                                         |
|----------------------------------------------------------------------------------------------------|
| IP Address Range<br>You define the scope address range by identifying a set of consecutive IP addresses. |
| Configuration settings for DHCP Server                                                                   |
| Enter the range of addresses that the scope distributes.                                                 |
| Start IP address: 10 . 1 . 101 . 1                                                                       |
| End IP address: 10 . 1 . 101 . 254                                                                       |
| Configuration settings that propagate to DHCP Client                                                     |
| Length: 24                                                                                               |
| Subnet mask: 255.255.0                                                                                   |
|                                                                                                    |
|                                                                                                    |
| < Back Next > Cancel                                                                                     |

Nehmen Sie die IP-Adresse des DEFAULT-Gateways aus dem Pool (in diesem Beispiel ist es 10.1.101.1) heraus, wie im Bild gezeigt.

| Now  | Scor | 00 14 | lizar | 4          |
|------|------|-------|-------|------------|
| INCW | SCU  | De VI | Izai  | <b>.</b> . |

| New Scope Wizard                                                                                                    |
|----------------------------------------------------------------------------------------------------|
| Add Exclusions and Delay<br>Exclusions are addresses or a range of addresses that are not distributed by the<br>server. A delay is the time duration by which the server will delay the transmission of a<br>DHCPOFFER message. |
| Type the IP address range that you want to exclude. If you want to exclude a single<br>address, type an address in Start IP address only.                                                                                       |
| Start IP address: End IP address:                                                                                                    |
| Add                                                                                                    |
| Excluded address range:                                                                                                    |
| Address 10 1 101 1 Bemove                                                                                                    |
|                                                                                                    |
|                                                                                                    |
|                                                                                                    |
|                                                                                                    |
|                                                                                                    |
|                                                                                                    |
|                                                                                                    |
|                                                                                                    |
|                                                                                                    |
| < Back Next > Cancel                                                                                                    |

Geben Sie den Lease-Timer wie im Bild gezeigt an.

| New Scope Wizard                                                                                                    |
|----------------------------------------------------------------------------------------------------|
| Lease Duration<br>The lease duration specifies how long a client can use an IP address from this scope.                                                                                                    |
| Lease durations should typically be equal to the average time the computer is<br>connected to the same physical network. For mobile networks that consist mainly of<br>portable computers or dial-up clients, shorter lease durations can be useful.<br>Likewise, for a stable network that consists mainly of desktop computers at fixed<br>locations, longer lease durations are more appropriate. |
| Set the duration for scope leases when distributed by this server.                                                                                                    |
| Limited to:                                                                                                    |
| Days: Hours: Minutes:                                                                                                    |
| < Back Next > Cancel                                                                                                    |

Optional können Sie DNS/WINS angeben (in diesem Beispiel übersprungen).

| New Scope Wizard                                                                                                    |
|----------------------------------------------------------------------------------------------------|
| Configure DHCP Options<br>You have to configure the most common DHCP options before clients can use the<br>scope.                                                        |
| When clients obtain an address, they are given DHCP options such as the IP<br>addresses of routers (default gateways), DNS servers, and WINS settings for that<br>scope. |
| The settings you select here are for this scope and override settings configured in the<br>Server Options folder for this server.                                        |
| Do you want to configure the DHCP options for this scope now?                                                                                                    |
| C Yes, I want to configure these options now                                                                                                    |
| No, I will configure these options later                                                                                                    |
|                                                                                                    |
|                                                                                                    |
|                                                                                                    |
|                                                                                                    |
|                                                                                                    |
| < Back Next > Cancel                                                                                                    |

Schließen Sie die Konfiguration wie im Bild gezeigt ab.

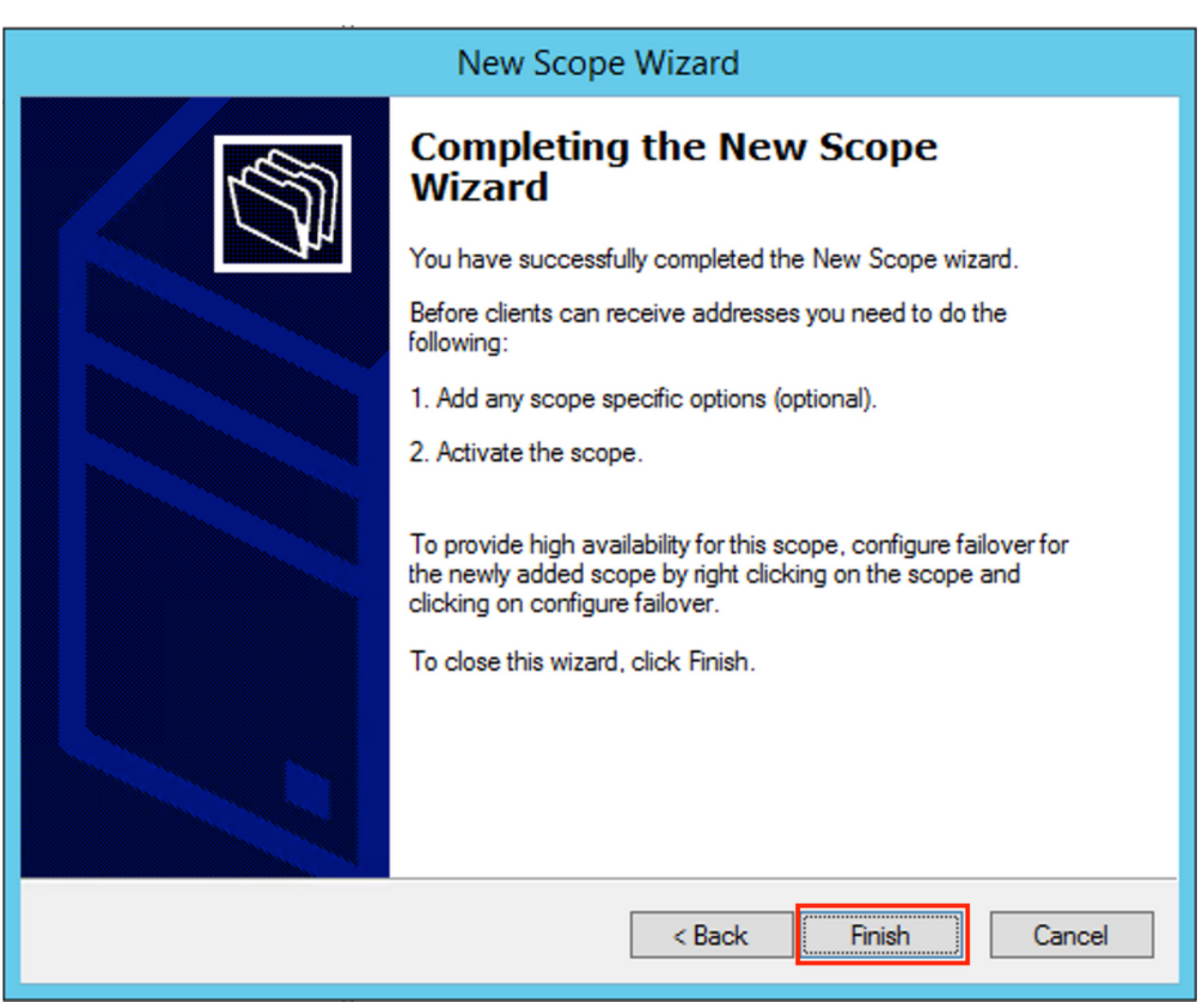

Nach der Erstellung des Pools muss eine Richtlinie für den Pool erstellt werden.

- In der Richtlinie Agent Circuit ID [1] ist zugeordnet
- Wenn Sie über mehrere VLANs/VNIs verfügen, müssen Sie einen Superpool mit Subpools für Relay-IP-Adressen und den tatsächlichen IP-Bereich für die Zuweisung pro VLAN/VNI erstellen.
- In diesem Beispiel werden die VNIs 10101 und 10102 verwendet.

Switch-Konfiguration:

```
ip dhcp relay information option vpn < << add the VRF name/VPN ID to the option 82
ip dhcp relay information option
                                       <<< enables option 82
1
ip dhcp snooping vlan 101-102,201-202
ip dhcp snooping
1
vlan configuration 101
member evpn-instance 101 vni 10101
!
interface Loopback101
vrf forwarding green
ip address 10.1.251.1 255.255.255.255
!
interface Loopback102
vrf forwarding green
```

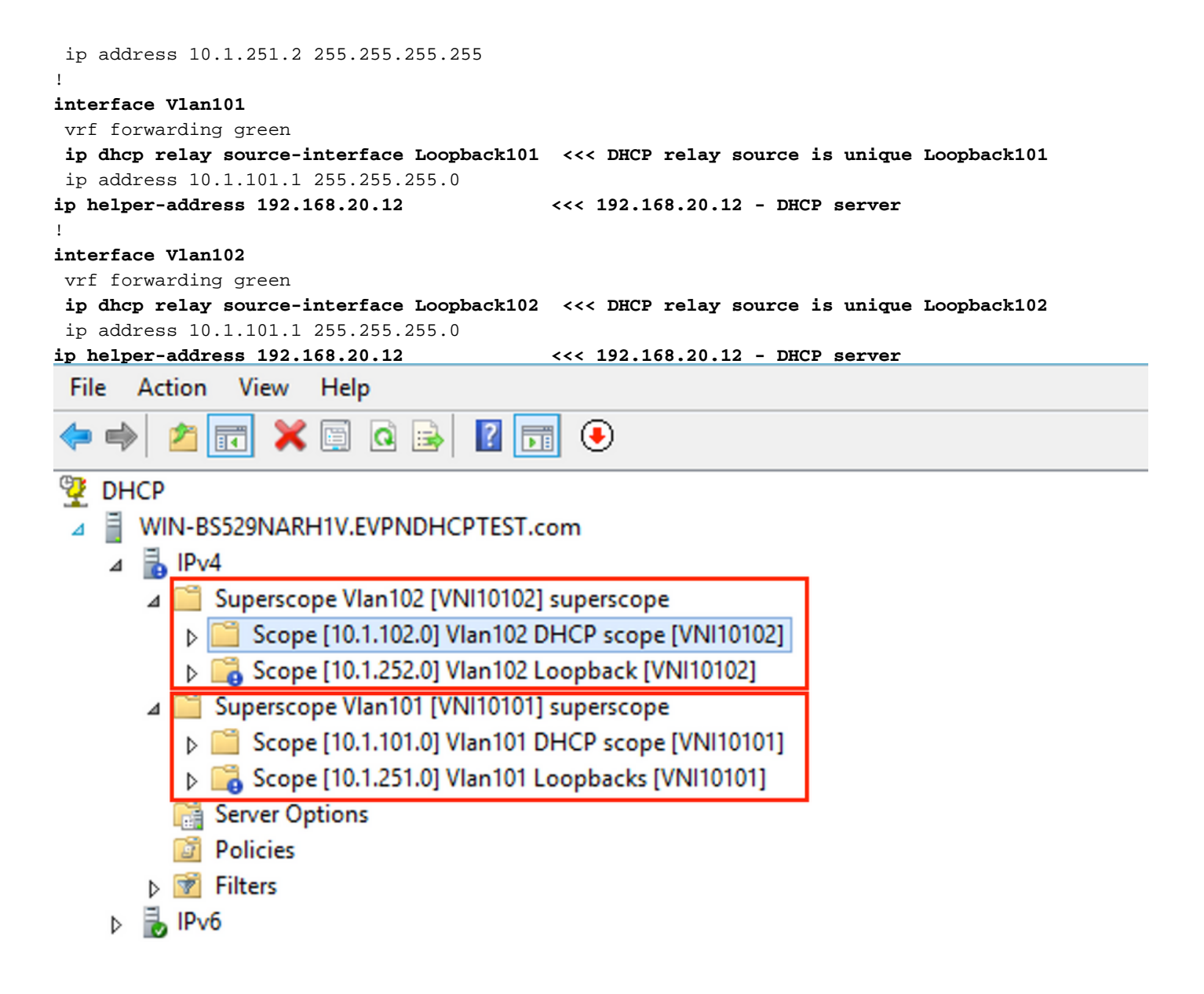

#### Win2012 R2 Konfigurationsoption 2 - Zuordnen des Agenten-Circuit-ID-Felds

- Der Nachteil des letzten Ansatzes ist die hohe Auslastung des eindeutigen Loopbacks. Eine weitere Option besteht also darin, das Feld "Agent Circuit ID" (Agenten-Circuit-ID) zu verwenden.
- Die Schritte sind identisch, Sie fügen jedoch Richtlinien für die Bereichsauswahl hinzu, die nicht auf dem Agent Circuit-ID-Feld statt auf Relay IP basieren.

Richtlinienerstellung. Klicken Sie mit der rechten Maustaste auf den Pool, und wählen Sie **Neue Richtlinie** aus, wie im Bild gezeigt.

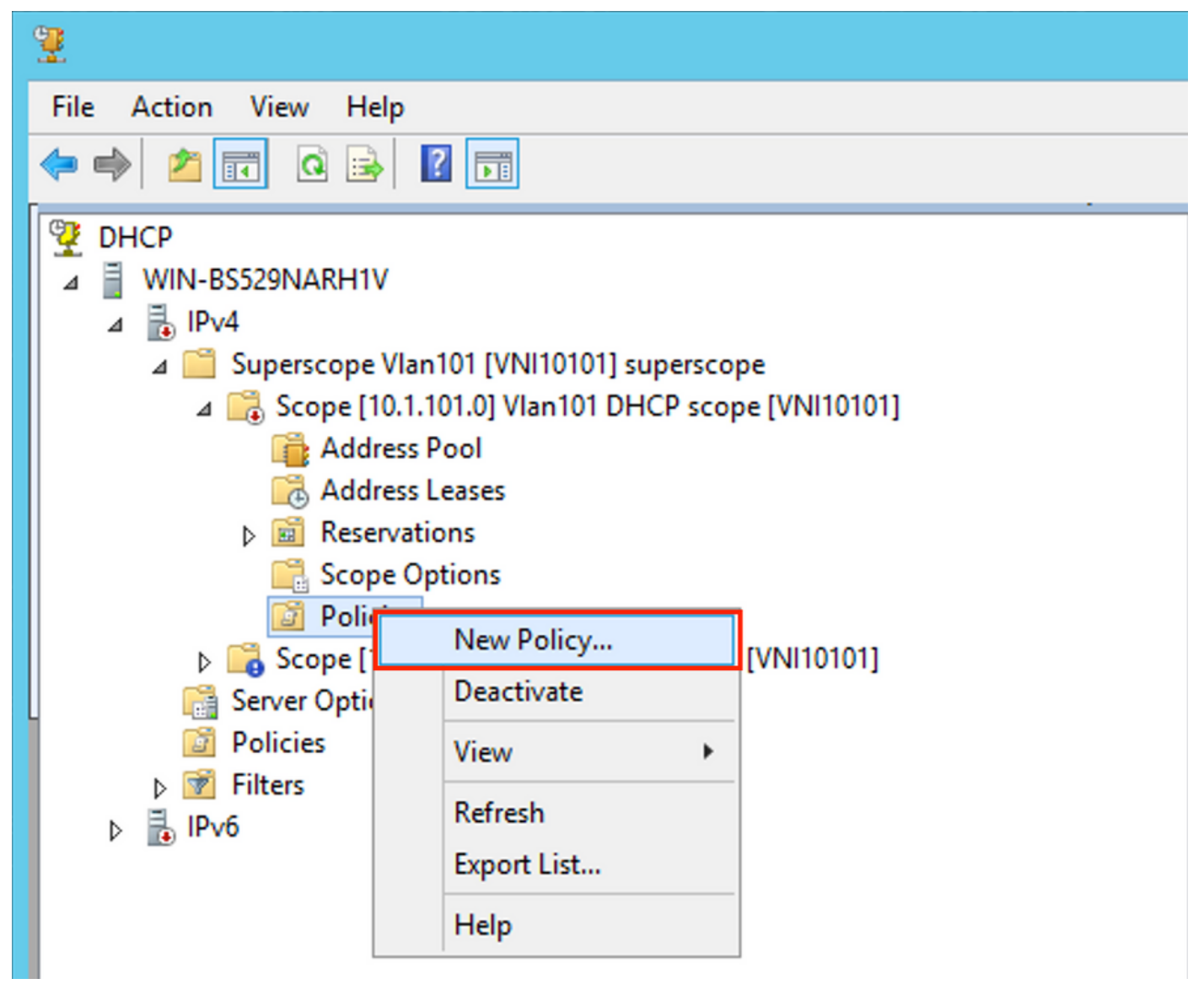

Wählen Sie einen aussagekräftigen Namen und eine Beschreibung für die Richtlinie aus, wie im Bild gezeigt.

|                                                                                              | DHCP Policy Configuration Wizard                                                                                                    |
|----------------------------------------------------------------------------------------------|----------------------------------------------------------------------------------------------------|
| Policy based IP                                                                              | Address and Option Assignment                                                                                                    |
| This feature allow<br>clients based on<br>This wizard will g<br>Configuration Pol<br>policy. | vs you to distribute configurable settings (IP address, DHCP options) to<br>certain conditions (e.g. vendor class, user class, MAC address, etc.).<br>uide you setting up a new policy. Provide a name (e.g. VoIP Phone<br>licy) and description (e.g. NTP Server option for VoIP Phones) for your |
| Policy Name:                                                                                 | Van 101 [VNI10101] Option 82                                                                                                    |
| Description:                                                                                 | Van 101 [VNI10101] Option 82                                                                                                    |
|                                                                                              |                                                                                                    |
|                                                                                              |                                                                                                    |
|                                                                                              |                                                                                                    |
|                                                                                              |                                                                                                    |
|                                                                                              | < Back Next > Cancel                                                                                                    |

Fügen Sie die neue Bedingung hinzu, wie im Bild gezeigt.

| DHCP                                                                                                    | Policy Configura                                                                                                    | tion Wizard                                                                                                    |
|----------------------------------------------------------------------------------------------------|----------------------------------------------------------------------------------------------------|----------------------------------------------------------------------------------------------------|
| Configure Conditions for the                                                                                                    | policy                                                                                                    |                                                                                                    |
| A policy consists of one or more<br>Address) that are distributed to<br>settings to clients that match th<br>A policy with conditions base<br>configuration settings for DM | e conditions and a set of<br>the client. The DHCP<br>ese conditions.<br>ed on fully qualified do<br>NS but not for options of | of configuration settings (options, IP<br>server delivers these specific<br>main name can have<br>or IP address ranges. |
| Conditions                                                                                                    | Operator                                                                                                    | Value                                                                                                    |
|                                                                                                    |                                                                                                    |                                                                                                    |
| C AND                                                                                                    | Add                                                                                                    | Edit Remove                                                                                                    |
|                                                                                                    | < E                                                                                                    | Back Next > Cancel                                                                                                    |

Geben Sie die richtige Circuit-ID ein (vergessen Sie nicht das **Append Wildcard (\*)** Feld), wie im Bild gezeigt.

|   | DHCP Policy Configuration Wizard                                                                                                    |   |
|---|----------------------------------------------------------------------------------------------------|---|
| с | Add/Edit Condition ? ×                                                                                                    | M |
|   | Specify a condition for the policy being configured. Select a criteria, operator<br>and values for the condition.<br>Criteria: Relay Agent Information<br>Operator: Equals<br>Value (in hex)<br>Relay Agent Information:<br>Agent Circuit ID: 010a000800002775<br>Agent Remote ID:<br>Prefix wildcard(")<br>Mappend wildcard(")<br>Ok Cancel |   |
|   | < Back Next > Cance                                                                                                    |   |

Erläuterung, warum diese Nummer gewählt wurde:

In Wireshark können Sie die Agenten-Circuit-ID gleich **010a00800002775010a0000** sehen, wobei dieser Wert von (00002775 hex = 101 abgeleitet wird. Die Dezimalzahl 01 entspricht der konfigurierten VNI 10101 für VLAN 101).

| • Option: (82) Agent Information Option                                     |
|-----------------------------------------------------------------------------|
| Length: 44                                                                  |
| • Option 82 Suboption: (1) Agent Circuit ID                                 |
| Length: 12                                                                  |
| Agent Circuit ID: 010a000800002775010a0000                                  |
| Option 82 Suboption: (2) Agent Remote ID                                    |
| Option 82 Suboption: (151) VRF name/VPN ID                                  |
| • Option 82 Suboption: (150) Link selection (Cisco proprietary)             |
| Length: 4                                                                   |
| Link selection (Cisco proprietary): 10.1.101.0                              |
| • Option 82 Suboption: (152) Server ID Override (Cisco proprietary)         |
| Length: 4                                                                   |
| Server ID Override (Cisco proprietary): 10.1.101.1                          |
| Agent Circuit ID-Suboption ist in diesem Format für VXLAN VN verschlüsselt: |

| Subtyp | Länge  | Circuit-ID-Typ | Länge  | VNI      | Mod    | anschluss |
|--------|--------|----------------|--------|----------|--------|-----------|
| 1 Byte | 1 Byte | 1 Byte         | 1 Byte | 4 Byte   | 2 Byte | 2 Byte    |
| 01     | 0 A    | 00             | 08     | 00002775 | *      | *         |

| Configure Conditions for the policy                                                                                                    |
|----------------------------------------------------------------------------------------------------|
|                                                                                                    |
| A policy consists of one or more conditions and a set of configuration settings (options, IP<br>Address) that are distributed to the client. The DHCP server delivers these specific<br>settings to clients that match these conditions.<br>A policy with conditions based on fully qualified domain name can have<br>configuration settings for DNS but not for options or IP address ranges. |
| Conditions Operator Value                                                                                                    |
| Relay Agent Information - A Equals 010A000800002775*                                                                                                    |
|                                                                                                    |
| C AND (● OR Add Edit Remove <a href="https://www.edit.org">Kemove</a> < Back                                                                                                    |

Konfigurieren Sie den IP-Bereich, dem IP-Adressen zugewiesen werden. Ohne diese Konfiguration ist keine Zuweisung für den **aktuellen Umfang** möglich.

| DHCP Policy Configuration Wizard                                                                                                    |
|----------------------------------------------------------------------------------------------------|
| Configure settings for the policy<br>If the conditions specified in the policy match a client request, the settings will be<br>applied.                                                                                                    |
| A scope can be subdivided into multiple IP address ranges. Clients that match the conditions defined in a policy will be issued an IP Address from the specified range.         Configure the start and end IP address for the range. The start and end IP addresses for the range must be within the start and end IP addresses of the scope.         The current scope IP address range is 10.1.101.1 - 10.1.101.254         If an IP address range is not configured for the policy, policy clients will be issued an IP address from the scope range.         Do you want to configure an IP address range for the policy:         If at IP address:         10.1.101.1         If an IP address:         10.1.101.254         Percentage of IP address range:         10.1.101.254 |
| < Back Next > Cancel                                                                                                    |

Sie können zu diesem Zeitpunkt auch Standard-DHCP-Optionen auswählen, wie im Bild gezeigt.

|                                                    | Configuration Wizard                         |
|----------------------------------------------------|----------------------------------------------|
|                                                    |                                              |
| If the conditions specified in the policy applied. | match a client request, the settings will be |
| Vendor class: DHCP Standa                          | rd Options                                   |
| Available Options                                  | Description A                                |
| 002 Time Offset                                    | UTC offset in seconds                        |
| 003 Router                                         | Array of router addresses order              |
| 004 Time Server                                    | Array of time server addresses, 🗡            |
| Data entry<br>Long:<br>OxO                         |                                              |
|                                                    | < Back Next > Cancel                         |

Wählen Sie Fertig stellen wie im Bild gezeigt.

| DHCP                                                                                                    | Policy Configura                                                                | ation Wizard                    |
|----------------------------------------------------------------------------------------------------|---------------------------------------------------------------------------------|---------------------------------|
| Summary                                                                                                    |                                                                                 |                                 |
| A new policy will be created with<br>view properties of the policy and<br>Name: Vlan 101 [VNI1010<br>Description: Vlan 101 [VNI1010<br>Conditions: OR of | h the following propert<br>d click the DNS tab.<br>1] Option 82<br>1] Option 82 | ies. To configure DNS settings, |
| Conditions                                                                                                    | Operator                                                                        | Value                           |
| Settings:                                                                                                    |                                                                                 | 010/0000002773                  |
| Option Name                                                                                                    | Vendor Class                                                                    | Value                           |
|                                                                                                    |                                                                                 |                                 |
|                                                                                                    |                                                                                 | Pack Epich Canad                |
|                                                                                                    | <                                                                               |                                 |

Eine ähnliche Konfiguration muss für andere Bereiche vorgenommen werden, wie im Bild gezeigt.

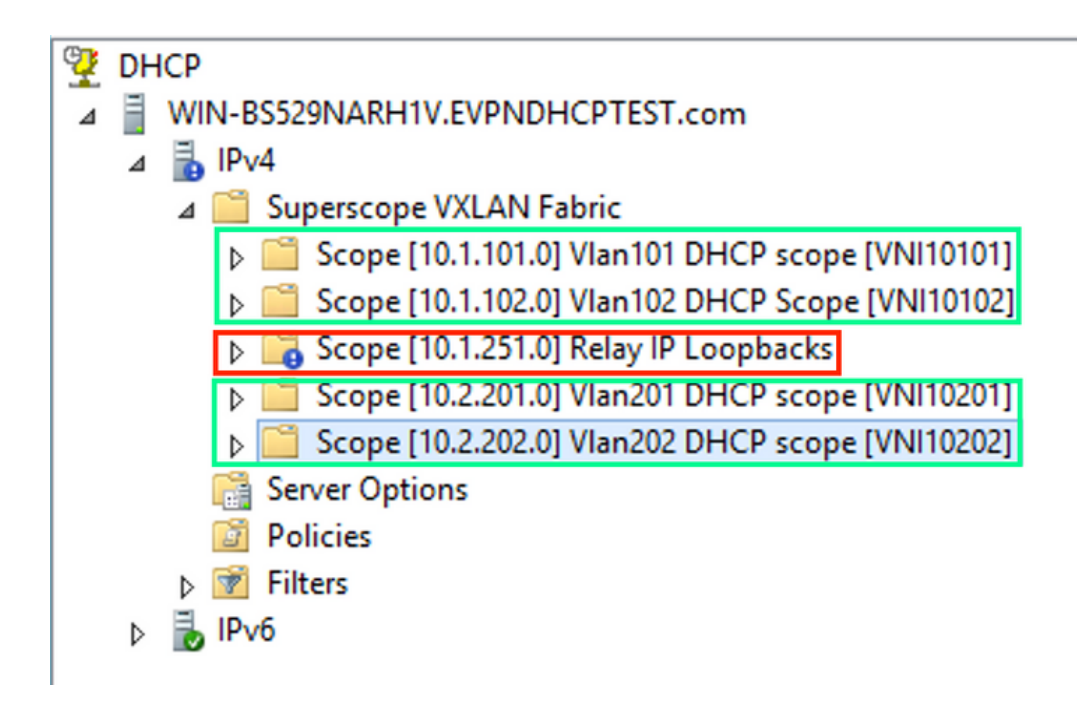

In diesem Szenario können Sie für die Anzahl der SVIs nur eine eindeutige IP-Adresse pro VTEP verwenden, nicht einen eindeutigen Loopback pro VNI/SVI pro VTEP.

Switch-Konfiguration:

```
ip dhcp relay information option vpn
                                         <<< adds the VRF name/VPN ID to the option 82
ip dhcp relay information option
                                         <<< enables option 82
1
ip dhcp snooping vlan 101-102,201-202
ip dhcp snooping
vlan configuration 101
member evpn-instance 101 vni 10101
1
interface Loopback101
vrf forwarding green
ip address 10.1.251.1 255.255.255.255
1
interface Vlan101
vrf forwarding green
ip dhcp relay source-interface Loopback101 <<< DHCP relay source
ip address 10.1.101.1 255.255.255.0
ip helper-address 192.168.20.12
                                            <<< 192.168.20.12 - DHCP server
1
interface Vlan102
vrf forwarding green
ip dhcp relay source-interface Loopback101 <<< DHCP relay source
ip address 10.1.101.1 255.255.255.0
ip helper-address 192.168.20.12
                                           <<< 192.168.20.12 - DHCP server
```

#### Konfiguration von Windows Server 2016

- Windows Server 2016 unterstützt Option 82 Unteroptionen 5 (Cisco proprietär 150)
   "Verbindungsauswahl". Das bedeutet, dass Sie keine eindeutige Relay-IP-Adresse für die Pool-Auswahl verwenden. Stattdessen wird die Unteroption "Verbindungsauswahl" verwendet, die die Konfiguration deutlich vereinfacht.
- Am besten wäre es, wenn Sie immer noch einen Pool für Relay-IP-Adressen hätten, da DHCP-Pakete ansonsten keinem Bereich entsprechen und nicht verarbeitet werden.

In diesem Beispiel wird die Verwendung der Option "Verbindungsauswahl" veranschaulicht.

Initiieren Sie einen IP-Adresspool für Relay-IP-Adressen, wie im Bild gezeigt.

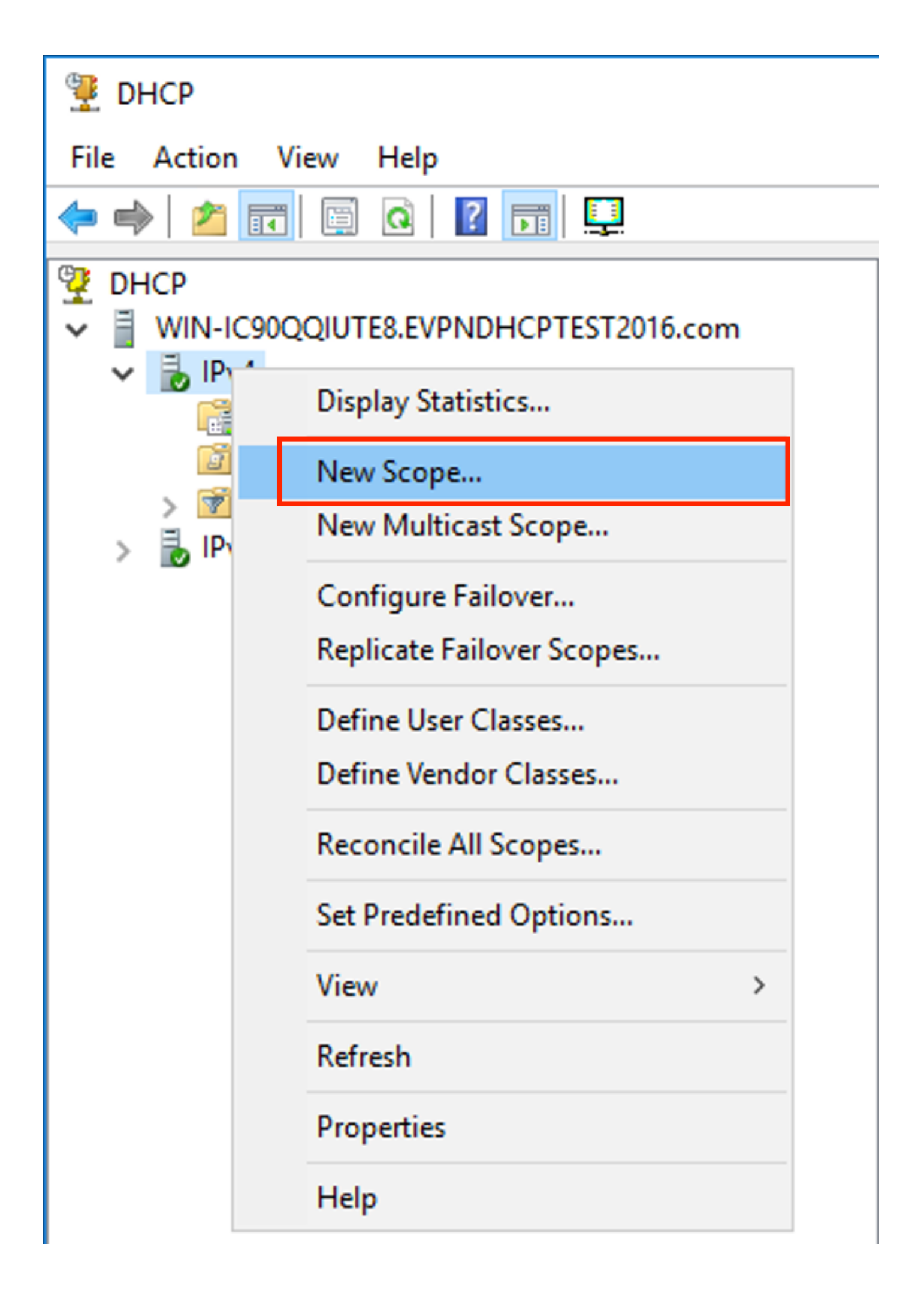

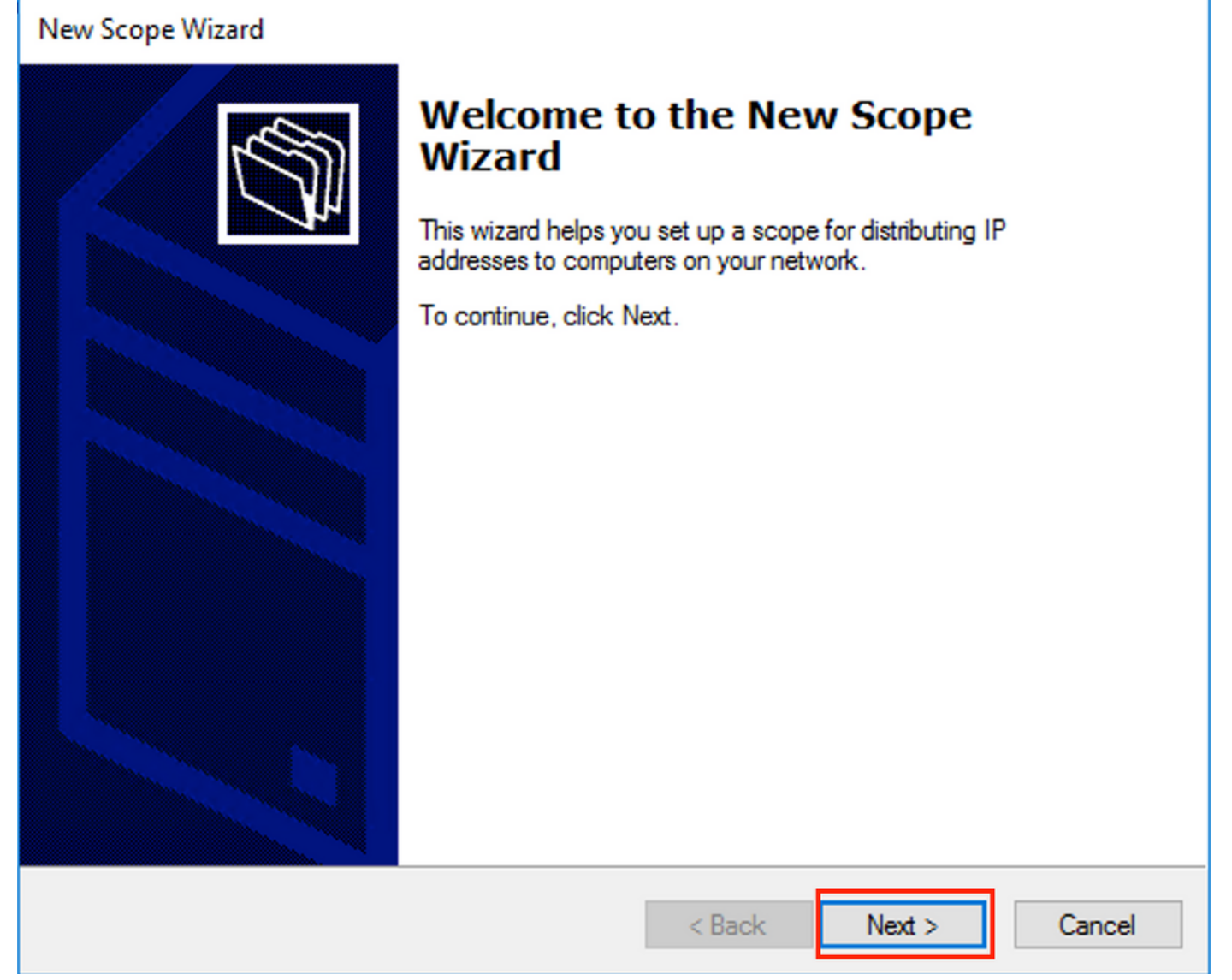

Wählen Sie einen aussagekräftigen Namen und eine Beschreibung für den Bereich, wie im Bild gezeigt.

| New Scope Wizard                                 |                                                                                                    |        |
|--------------------------------------------------|----------------------------------------------------------------------------------------------------|--------|
| Scope Name<br>You have to prov<br>a description. | vide an identifying scope name. You also have the option of providing                                 | (S)    |
| Type a name and<br>how the scope is              | d description for this scope. This information helps you quickly identify to be used on your network. |        |
| Name:                                            | Relay ip pool                                                                                         |        |
| Description:                                     | Relay ip pool                                                                                         |        |
|                                                  |                                                                                                    |        |
|                                                  |                                                                                                    |        |
|                                                  |                                                                                                    |        |
|                                                  |                                                                                                    |        |
|                                                  |                                                                                                    |        |
|                                                  |                                                                                                    |        |
|                                                  | < Back Next >                                                                                         | Cancel |

Geben Sie den IP-Adressbereich ein, der für IP-Relays wie im Bild gezeigt verwendet wird.

| New Scope Wizard                                                                                         |
|----------------------------------------------------------------------------------------------------|
| IP Address Range<br>You define the scope address range by identifying a set of consecutive IP addresses. |
| Configuration settings for DHCP Server                                                                   |
| Enter the range of addresses that the scope distributes.                                                 |
| Start IP address: 10 . 1 . 251 . 1                                                                       |
| End IP address: 10 . 1 . 251 . 254                                                                       |
| Configuration settings that propagate to DHCP Client                                                     |
| Length: 24                                                                                               |
| Subnet mask: 255 . 255 . 0                                                                               |
|                                                                                                    |
|                                                                                                    |
| < Back Next > Cancel                                                                                     |

Schließen Sie alle Bereiche aus dem Bereich aus, um die Zuweisung aus diesem Bereich zu verhindern, wie im Bild gezeigt.

| New Scope Wizard                                                                                                    |
|----------------------------------------------------------------------------------------------------|
| Add Exclusions and Delay<br>Exclusions are addresses or a range of addresses that are not distributed by the<br>server. A delay is the time duration by which the server will delay the transmission of a<br>DHCPOFFER message. |
| Type the IP address range that you want to exclude. If you want to exclude a single<br>address, type an address in Start IP address only.                                                                                       |
| Start IP address:     End IP address:       I     .     .     .                                                                                                    |
| Excluded address range:                                                                                                    |
| 10.1.251.1 to 10.1.251.254 Remove                                                                                                    |
|                                                                                                    |
| Subnet delay in milli second:                                                                                                    |
|                                                                                                    |
|                                                                                                    |
|                                                                                                    |
|                                                                                                    |
|                                                                                                    |
| < Back Next > Cancel                                                                                                    |

Sie können auch die Option DNS/WINS etc Parameter (übersprungen in diesem Beispiel) wählen, wie im Bild gezeigt.

| New Scope Wizard                                                                                                    |
|----------------------------------------------------------------------------------------------------|
| Configure DHCP Options<br>You have to configure the most common DHCP options before clients can use the<br>scope.                                                        |
| When clients obtain an address, they are given DHCP options such as the IP<br>addresses of routers (default gateways), DNS servers, and WINS settings for that<br>scope. |
| The settings you select here are for this scope and override settings configured in the<br>Server Options folder for this server.                                        |
| Do you want to configure the DHCP options for this scope now?                                                                                                    |
| C Yes, I want to configure these options now                                                                                                    |
| No, I will configure these options later                                                                                                    |
|                                                                                                    |
|                                                                                                    |
|                                                                                                    |
|                                                                                                    |
|                                                                                                    |
| < Back Next > Cancel                                                                                                    |

Wählen Sie Fertig stellen wie im Bild gezeigt.

## New Scope Wizard

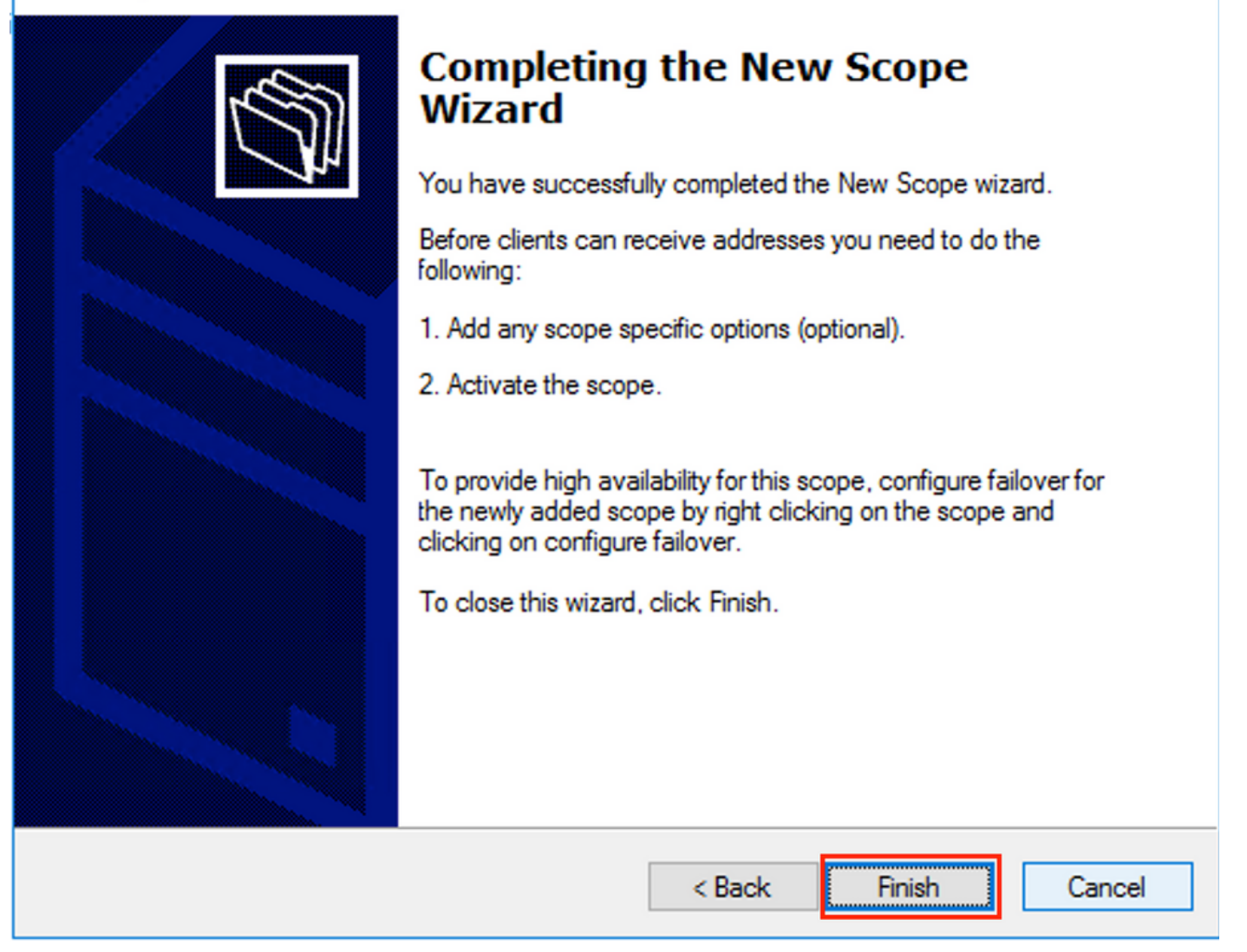

Der Spielraum für Relays ist jetzt bereit.

- Anschließend erstellen Sie den Pool, aus dem Clients IP-Adressen beziehen.
- Klicken Sie mit der rechten Maustaste, und wählen Sie **Neuer Bereich** aus, wie im Bild gezeigt.

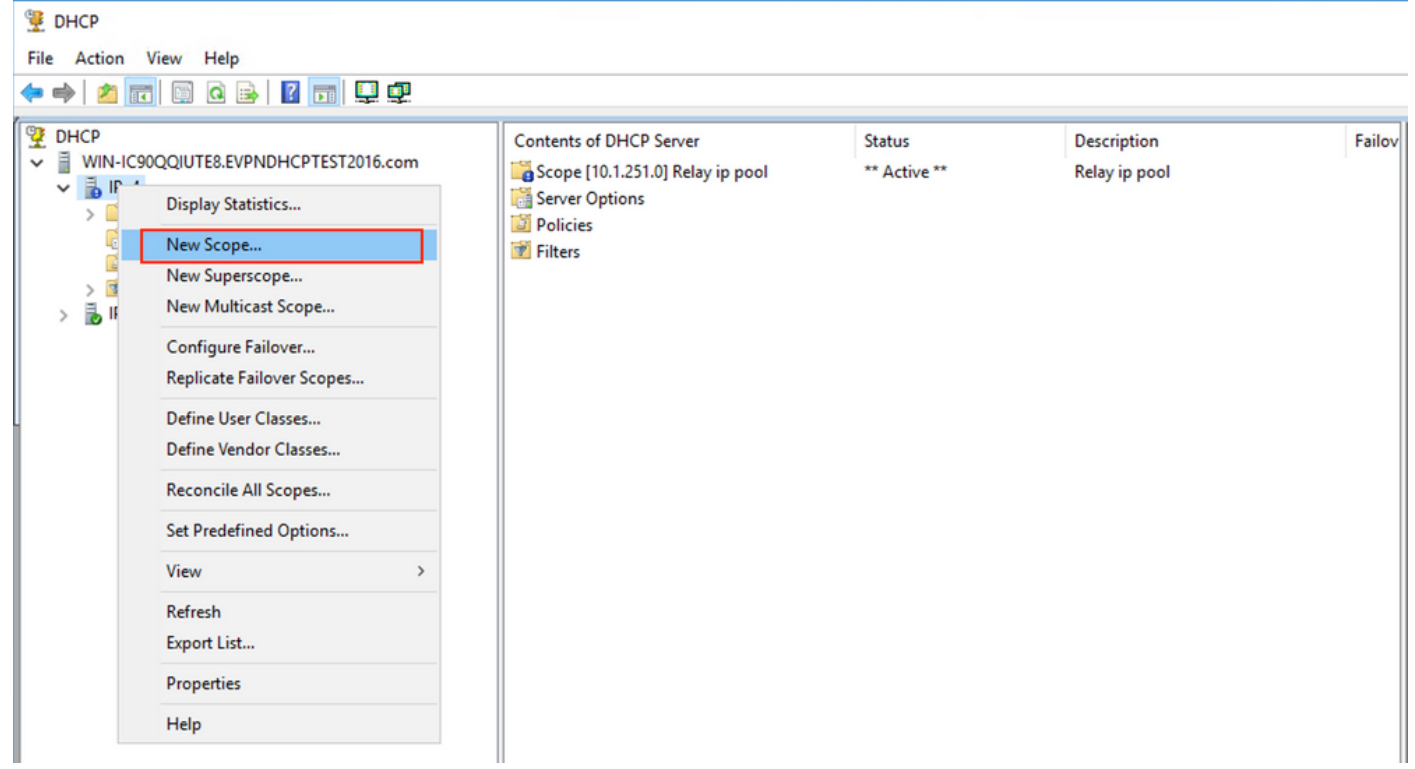

Wählen Sie wie im Bild gezeigt Weiter aus.

| New Scope Wizard |                                                                                                    |
|------------------|----------------------------------------------------------------------------------------------------|
|                  | Welcome to the New Scope Scope Scop |
|                  | < Back Next > Cancel                                                                                                    |

Wählen Sie einen aussagekräftigen Namen und eine Beschreibung für den Pool, wie im Bild

gezeigt.

| New Scope Wizard                                |                                                                                                    |       |
|-------------------------------------------------|----------------------------------------------------------------------------------------------------|-------|
| Scope Name<br>You have to pro<br>a description. | ovide an identifying scope name. You also have the option of providing                                       | Į     |
| Type a name an<br>how the scope                 | nd description for this scope. This information helps you quickly identify<br>is to be used on your network. |       |
| Name:                                           | Van 101 [VNI 10101] pool                                                                                     |       |
| Description:                                    | Vlan 101 [VNI 10101] pool                                                                                    |       |
|                                                 |                                                                                                    |       |
|                                                 |                                                                                                    |       |
|                                                 |                                                                                                    |       |
|                                                 |                                                                                                    |       |
|                                                 |                                                                                                    |       |
|                                                 |                                                                                                    |       |
|                                                 | < Back Next > C                                                                                              | ancel |

Geben Sie den IP-Adressbereich für die Zuweisung in vlan101 ein, wie im Bild gezeigt.

| New Scope Wizard                                                                                         |
|----------------------------------------------------------------------------------------------------|
| IP Address Range<br>You define the scope address range by identifying a set of consecutive IP addresses. |
| Configuration settings for DHCP Server                                                                   |
| Enter the range of addresses that the scope distributes.                                                 |
| Start IP address: 10 . 1 . 101 . 1                                                                       |
| End IP address: 10 . 1 . 101 . 254                                                                       |
| Configuration settings that propagate to DHCP Client                                                     |
| Length: 24                                                                                               |
| Subnet mask: 255.255.255.0                                                                               |
|                                                                                                    |
|                                                                                                    |
| < Back Next > Cancel                                                                                     |

Schließen Sie die Standard-Gateway-IP aus dem Bereich aus, wie im Bild gezeigt.

| New Scope Wizard                                                                                                    |
|----------------------------------------------------------------------------------------------------|
| Add Exclusions and Delay<br>Exclusions are addresses or a range of addresses that are not distributed by the<br>server. A delay is the time duration by which the server will delay the transmission of a<br>DHCPOFFER message. |
| Type the IP address range that you want to exclude. If you want to exclude a single<br>address, type an address in Start IP address only.                                                                                       |
| Start IP address:     End IP address:                                                                                                    |
| Excluded address range:                                                                                                    |
| Address 10.1.101.1 Remove                                                                                                    |
|                                                                                                    |
| Subnet delay in milli second:                                                                                                    |
|                                                                                                    |
|                                                                                                    |
|                                                                                                    |
|                                                                                                    |
|                                                                                                    |
|                                                                                                    |
| < Back Next > Cancel                                                                                                    |

Legen Sie eine Leasingzeit fest, wie im Bild gezeigt.

| New Scope Wizard                                                                                                    |
|----------------------------------------------------------------------------------------------------|
| Lease Duration<br>The lease duration specifies how long a client can use an IP address from this scope.                                                                                                    |
| Lease durations should typically be equal to the average time the computer is<br>connected to the same physical network. For mobile networks that consist mainly of<br>portable computers or dial-up clients, shorter lease durations can be useful.<br>Likewise, for a stable network that consists mainly of desktop computers at fixed<br>locations, longer lease durations are more appropriate.<br>Set the duration for scope leases when distributed by this server. |
| Limited to:                                                                                                    |
| Days: Hours: Minutes:                                                                                                    |
| < Back Next > Cancel                                                                                                    |

Zusätzliche Parameter wie DNS/WINS und mehr können konfiguriert (in diesem Beispiel übersprungen) werden, wie im Bild gezeigt.

| New Scope Wizard                                                                                                    |  |  |  |  |  |  |  |  |  |  |  |
|----------------------------------------------------------------------------------------------------|--|--|--|--|--|--|--|--|--|--|--|
| Configure DHCP Options<br>You have to configure the most common DHCP options before clients can use the<br>scope.                                                        |  |  |  |  |  |  |  |  |  |  |  |
| When clients obtain an address, they are given DHCP options such as the IP<br>addresses of routers (default gateways), DNS servers, and WINS settings for that<br>scope. |  |  |  |  |  |  |  |  |  |  |  |
| The settings you select here are for this scope and override settings configured in the<br>Server Options folder for this server.                                        |  |  |  |  |  |  |  |  |  |  |  |
| Do you want to configure the DHCP options for this scope now?                                                                                                    |  |  |  |  |  |  |  |  |  |  |  |
| O Yes, I want to configure these options now                                                                                                    |  |  |  |  |  |  |  |  |  |  |  |
| No, I will configure these options later                                                                                                    |  |  |  |  |  |  |  |  |  |  |  |
|                                                                                                    |  |  |  |  |  |  |  |  |  |  |  |
|                                                                                                    |  |  |  |  |  |  |  |  |  |  |  |
|                                                                                                    |  |  |  |  |  |  |  |  |  |  |  |
|                                                                                                    |  |  |  |  |  |  |  |  |  |  |  |
|                                                                                                    |  |  |  |  |  |  |  |  |  |  |  |
| < Back Next > Cancel                                                                                                    |  |  |  |  |  |  |  |  |  |  |  |

Wählen Sie **Fertig stellen**, um die Einrichtung wie im Bild gezeigt abzuschließen.

### New Scope Wizard

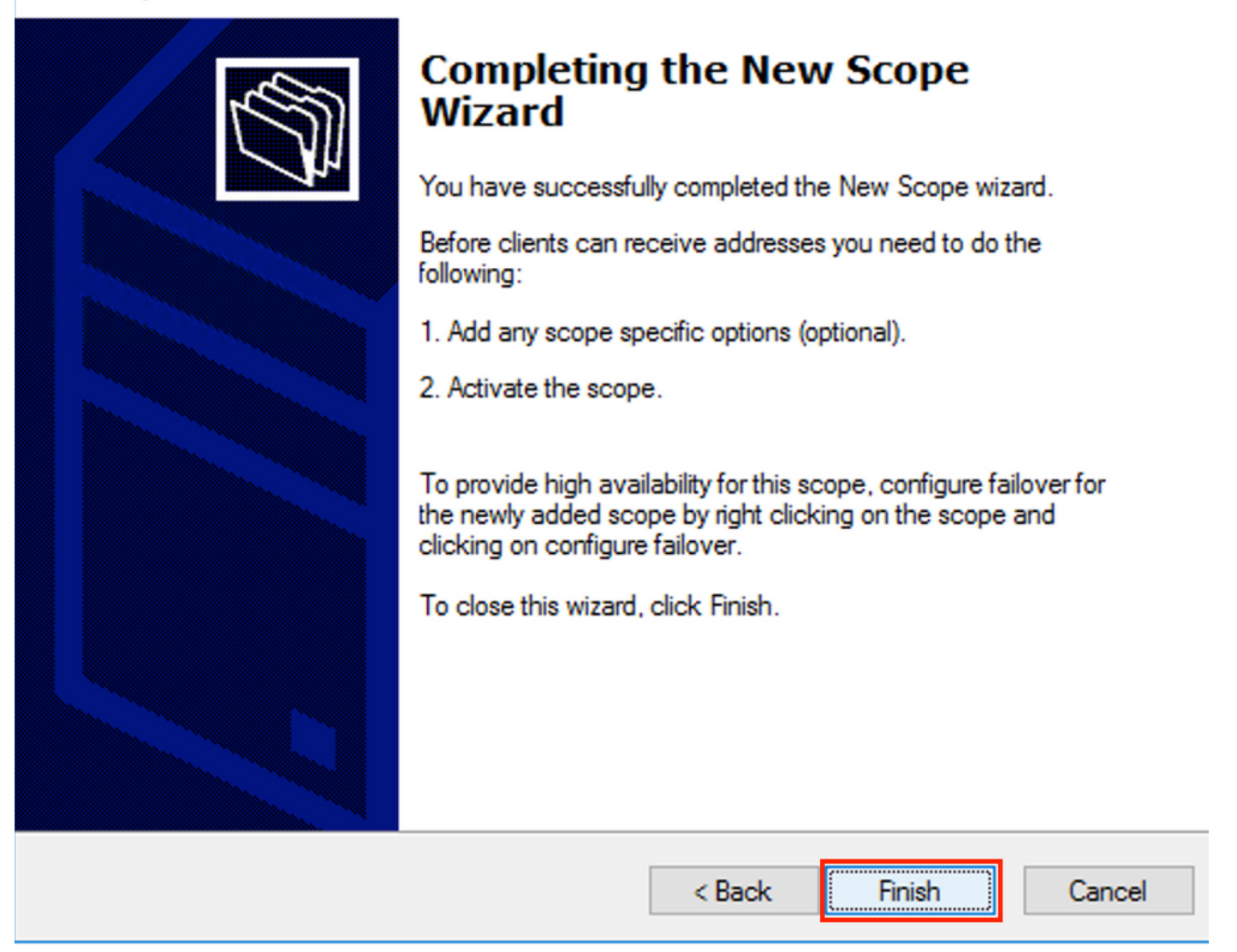

Der Pool pro Relay-IP-Adresse ist nicht konfiguriert und in HEX nicht zugeordnet. Die Pool-Auswahl basiert auf der **Auswahl** der Unteroption **Link**.

Ein neuer Pool kann hinzugefügt werden, und es ist keine zusätzliche Konfiguration erforderlich, wie im Bild gezeigt.

| 9 DHCP<br>File Action View Help<br>← ➡ 2 〒 □ □ Q ➡ 2 〒 □ ↓ Φ                                                                                                    |                                                                                                    |                                                        |                                                                                    |
|----------------------------------------------------------------------------------------------------|----------------------------------------------------------------------------------------------------|--------------------------------------------------------|------------------------------------------------------------------------------------|
| WIN-IC90QQIUTE8.EVPNDHCPTEST2016.com             WIN-IC90QQIUTE8.EVPNDHCPTEST2016.com             WIN-IC90QQIUTE8.EVPNDHCPTEST2016.com             Scope [10.1.102.0] Vlan102 [VNI10102] pool             Scope [10.1.101.0] Vlan101 [VNI10101] pool             Scope [10.1.251.0] Relay ip pool             Server Options             Policies             Policies             PV6 | Contents of DHCP Server<br>Scope [10.1.102.0] Vlan102 [VNI10102] po<br>Scope [10.1.101.0] Vlan101 [VNI10101] pool<br>Scope [10.1.251.0] Relay ip pool<br>Server Options<br>Policies<br>Filters | Status<br>** Active **<br>** Active **<br>** Active ** | Description<br>Vlan102 [VNI10102] pool<br>Vlan101 [VNI10101] pool<br>Relay ip pool |

#### Linux-DHCP-Server

Überprüfen Sie die Konfiguration für den isc-dhcp-server unter Linux.

- Es unterstützt Relay Option 82. Hier ist die wichtigste Unteroption die Linkauswahl. Sie können weiterhin Agent Circuit-ID-Informationen und Hexadezimalmaske/Übereinstimmung für das jeweilige Feld (wie beim win2012) bearbeiten. Aus praktischer Sicht ist es viel einfacher, 82[5] zu verwenden, als direkt mit Agent Circuit-ID-Informationen zu arbeiten.
- Die Konfiguration der Unteroption f
  ür die Verbindungsauswahl erfolgt unter der Subnetzdefinition.

In diesem Beispiel wird der ISC-Server unter Ubuntu Linux verwendet.

Installieren Sie den DHCP-Server:

subnet 10.1.101.0 netmask 255.255.255.0 {

```
apt-get install isc-dhcp-server
Um den DHCP-Server zu konfigurieren, bearbeiten Sie /etc/dhcp/dhcpd.conf. (In einem Beispiel
wird der Vim-Editor verwendet.)
```

vim /etc/dhcp/dhcpd.conf Konfigurationsausschnitt (allgemeine Konfigurationen werden weggelassen):

```
option agent.link-selection 10.1.101.0; <<< suboption 82[5] definition
option routers 10.1.101.1;
option subnet-mask 255.255.255.0;
range 10.1.101.16 10.1.101.254;
subnet 10.1.102.0 netmask 255.255.255.0 {
option agent.link-selection 10.1.102.0; <<< suboption 82[5] definition
option routers 10.1.102.1;
option subnet-mask 255.255.255.0;
range 10.1.102.16 10.1.102.254;
}
subnet 10.2.201.0 netmask 255.255.255.0 {
option agent.link-selection 10.2.201.0; <<< suboption 82[5] definition
option routers 10.2.201.1;
option subnet-mask 255.255.255.0;
range 10.2.201.16 10.2.201.254;
}
subnet 10.2.202.0 netmask 255.255.255.0 {
option agent.link-selection 10.2.202.0; <<< suboption 82[5] definition
option routers 10.2.202.1;
option subnet-mask 255.255.255.0;
range 10.2.202.16 10.2.202.254;
```

```
}
```

## Switch-Konfiguration

Szenarien, die allgemein unterstützt werden, werden hier vorgestellt.

- 1. Der DHCP-Client befindet sich im Tenant-VRF, und der DHCP-Server befindet sich im Standard-VRF für Layer 3.
- 2. Der DHCP-Client befindet sich im Tenant-VRF, und der DHCP-Server befindet sich im gleichen Tenant-VRF
- 3. Der DHCP-Client befindet sich im Tenant-VRF, und der DHCP-Server befindet sich in einer anderen Tenant-VRF-Instanz.
- 4. Der DHCP-Client befindet sich im Tenant-VRF, und der DHCP-Server befindet sich in einer nicht standardmäßigen VXLAN-VRF-Instanz.

Für jedes dieser Szenarien ist eine DHCP-Relay-Konfiguration auf Switch-Seite erforderlich.

Die DHCP-Konfiguration für die einfachste Option Nr. 2.

Standardmäßig sind Option 82 Suboptionen Link Selection und Server ID Override standardmäßig von Cisco proprietär (150 bzw. 152).

| lacksquare | Option: (82) Agent Information Option                             |
|------------|-------------------------------------------------------------------|
|            | Length: 44                                                        |
|            | Option 82 Suboption: (1) Agent Circuit ID                         |
|            | Option 82 Suboption: (2) Agent Remote ID                          |
|            | Option 82 Suboption: (151) VRF name/VPN ID                        |
|            | Option 82 Suboption: (150) Link selection (Cisco proprietary)     |
|            | Option 82 Suboption: (152) Server ID Override (Cisco proprietary) |

Wenn der DHCP-Server proprietäre Optionen von Cisco aus irgendeinem Grund nicht versteht, können Sie diese auf die Standardoptionen ändern.

| ip<br>ip | dhcp<br>dhcp                            | <pre>p compatibility suboption link-selection standard &lt;&lt;&lt; "Link Selection" suboption p compatibility suboption server-override standard &lt;&lt;&lt; "Server ID Override" suboption</pre> |                               |  |  |  |  |  |  |  |  |  |  |  |  |
|----------|-----------------------------------------|----------------------------------------------------------------------------------------------------|-------------------------------|--|--|--|--|--|--|--|--|--|--|--|--|
|          | • Option: (82) Agent Information Option |                                                                                                    |                               |  |  |  |  |  |  |  |  |  |  |  |  |
|          | Length: 44                              |                                                                                                    |                               |  |  |  |  |  |  |  |  |  |  |  |  |
|          |                                         | Option 82 Suboption:                                                                                                    | (1) Agent Circuit ID          |  |  |  |  |  |  |  |  |  |  |  |  |
|          |                                         | Option 82 Suboption:                                                                                                    | (2) Agent Remote ID           |  |  |  |  |  |  |  |  |  |  |  |  |
|          |                                         | Option 82 Suboption:                                                                                                    | (151) VRF name/VPN ID         |  |  |  |  |  |  |  |  |  |  |  |  |
|          |                                         | Option 82 Suboption:                                                                                                    | <pre>(5) Link selection</pre> |  |  |  |  |  |  |  |  |  |  |  |  |
|          |                                         | Option 82 Suboption:                                                                                                    | (11) Server ID Override       |  |  |  |  |  |  |  |  |  |  |  |  |

DHCP-Snooping muss für erforderliche VLANs aktiviert werden.

ip dhcp snooping vlan 101-102,201-202 ip dhcp snooping Sie können die globale Konfiguration der DHCP-Relay-Quellschnittstelle verwenden.

ip dhcp-relay source-interface Loopback101 Sie können es auch pro Schnittstelle konfigurieren (die Schnittstellenkonfiguration setzt die globale außer Kraft).

interface Vlan101
vrf forwarding green
ip dhcp relay source-interface Loopback101 <<< DHCP source-interface
ip address 10.1.101.1 255.255.255.0
ip helper-address 192.168.20.20
Überprüfen Sie, ob in beide Richtungen die IP-Konnektivitäts-B/W-Relay-IP-Adresse und der</pre>

DHCP-Server vorhanden sind.

# Leaf-01#ping vrf green 192.168.20.20 source lo101 Type escape sequence to abort. Sending 5, 100-byte ICMP Echos to 192.168.20.20, timeout is 2 seconds: Packet sent with a source address of 10.1.251.1 !!!!! Success rate is 100 percent (5/5), round-trip min/avg/max = 1/1/1 ms

Unter Schnittstellenkonfiguration wird die Adresse des DHCP-Servers konfiguriert. Dieser Befehl kann aus drei Optionen bestehen. Der Client und der Server befinden sich im gleichen VRF:

interface Vlan101
vrf forwarding green
ip dhcp relay source-interface Loopback101
ip address 10.1.101.1 255.255.255.0
ip helper-address global 192.168.20.20 <<< DHCP server is reachable over global routing table
end</pre>

Eine typische Konfiguration für alle Optionen wird hier überprüft.

Der DHCP-Client befindet sich im Tenant-VRF, und der DHCP-Server befindet sich im Layer-3-

#### Standard-VRF

In diesem Fall ist Lo0 in GRT eine Relaisquelle. DHCP-Relay wird global + für einige Schnittstellen konfiguriert.

Für den Befehl vlan101 "IP DHCP Relay Source-Interface Loopback0" wird beispielsweise der Befehl "IP DHCP Relay Source-Interface Loopback0" verpasst, es wird jedoch die globale Konfiguration verwendet.

```
ip dhcp-relay source-interface Loopback0
                                                        <<< DHCP relay source interface is Lo0
ip dhcp relay information option vpn
                                                         <<< adds the vpn suboption to option 82
ip dhcp relay information option
                                                         <<< enables DHCP option 82
ip dhcp compatibility suboption link-selection standard <<< switch to standard option 82[5]
ip dhcp compatibility suboption server-override standard <<< switch to standard option 82[11]
ip dhcp snooping vlan 101-102,201-202
                                                         <<< enables dhcp snooping for vlans
ip dhcp snooping
                                                         <<< enables dhcp snooping globally
interface Loopback0
ip address 172.16.255.3 255.255.255.255
ip ospf 1 area 0
interface Vlan101
vrf forwarding green
ip address 10.1.101.1 255.255.255.0
ip helper-address global 192.168.20.20
                                                <<< DHCP is reachable over GRT
1
interface Vlan102
vrf forwarding green
ip dhcp relay source-interface Loopback0
ip address 10.1.102.1 255.255.255.0
ip helper-address global 192.168.20.20
                                                <<< DHCP is reachable over GRT
1
interface Vlan201
vrf forwarding red
ip dhcp relay source-interface Loopback0
ip address 10.2.201.1 255.255.255.0
                                                 <<< DHCP is reachable over GRT
ip helper-address global 192.168.20.20
Das Ergebnis ist, dass das DHCP-Relay-Paket über GRT mit derselben SRC IP/DST IP, aber mit
unterschiedlichen Unteroptionen gesendet wird.
```

Für VLAN101:

| •  |                                                                                                   | •                  | <b>1</b>                                                   |                                           | 01010                  | ×                         | 6                    | Q      |                 | •     |       | <b></b> | <u>.</u> |      |  | ÷ | Q      | ⊜,    | 11    | 💼 dhcp |
|----|---------------------------------------------------------------------------------------------------|--------------------|------------------------------------------------------------|-------------------------------------------|------------------------|---------------------------|----------------------|--------|-----------------|-------|-------|---------|----------|------|--|---|--------|-------|-------|--------|
|    | boo                                                                                               | tp                 |                                                            |                                           |                        |                           |                      |        |                 |       |       |         |          |      |  |   |        |       |       |        |
| No |                                                                                                   |                    | delta                                                      | ip.id                                     |                        |                           | Ti                   | me     |                 |       | Sou   | ırce    |          |      |  |   | Destin | ation |       |        |
| Г  |                                                                                                   | 1                  | 0.000000                                                   | Øx8bb7                                    | (357                   | 767)                      | 23                   | 3:09:5 | 0.565           | 5098  | 17    | 2.16.   | 255.     | 3    |  |   | 192.   | 168.2 | 0.20  |        |
| Γ  |                                                                                                   | 2                  | 0.000257                                                   | 0x19a9                                    | (656                   | 59)                       | 23                   | 3:09:5 | 50 <b>.</b> 565 | 5355  | 19    | 2.168   | 3.20.    | 20   |  |   | 172.   | 16.25 | 5.3   |        |
|    |                                                                                                   | 2                  | 0 011050                                                   | 0vghh0                                    | (257                   | 1001                      | 2.                   | 2.00.5 | IA 576          | \$/12 | 17    | 7 1A    | 255      | 3    |  |   | 107    | 160 7 | 00 20 |        |
| ►  | Fra                                                                                               | ame 1:             | 396 byt                                                    | es on w                                   | ire (                  | 3168                      | bits)                | , 396  | byte            | s cap | oture | d (31   | 68 bi    | its) |  |   |        |       |       |        |
| ►  | Ethernet II, Src: a0:b4:39:21:92:3f (a0:b4:39:21:92:3f), Dst: Vmware_a8:b8:b4 (00:50:56:a8:b8:b4) |                    |                                                            |                                           |                        |                           |                      |        |                 |       |       |         |          |      |  |   |        |       |       |        |
| ►  | Int                                                                                               | ternet             | : Protoco                                                  | l Versi                                   | on 4,                  | Src                       | 172.                 | 16.25  | 5.3,            | Dst:  | 192.3 | 168.20  | 0.20     |      |  |   |        |       |       |        |
| ►  | Use                                                                                               | er Dat             | agram Pr                                                   | otocol,                                   | Src                    | Port                      | 67,                  | Dst P  | ort:            | 67    |       |         |          |      |  |   |        |       |       |        |
| ▼  | Boo                                                                                               | otstra             | p Protoc                                                   | ol (Dis                                   | cover                  | -)                        |                      |        |                 |       |       |         |          |      |  |   |        |       |       |        |
|    |                                                                                                   | Messa              | ge type:                                                   | Boot Re                                   | eques                  | t (1)                     |                      |        |                 |       |       |         |          |      |  |   |        |       |       |        |
|    |                                                                                                   | Hardwa             | are type:                                                  | : Etherr                                  | net (                  | 0x01)                     |                      |        |                 |       |       |         |          |      |  |   |        |       |       |        |
|    |                                                                                                   | Hardwa             | are addre                                                  | ess leng                                  | jtn:                   | 6                         |                      |        |                 |       |       |         |          |      |  |   |        |       |       |        |
|    |                                                                                                   | Tranc              | L<br>Action T                                              |                                           | 007f                   | 2                         |                      |        |                 |       |       |         |          |      |  |   |        |       |       |        |
|    |                                                                                                   | Secon              | dc elance                                                  | - 0X000                                   | 10071                  | 2                         |                      |        |                 |       |       |         |          |      |  |   |        |       |       |        |
|    | ►                                                                                                 | Bootn              | flags: 0                                                   | 0x8000.                                   | Broa                   | dcast                     | flag                 | (Broa  | adcast          | +)    |       |         |          |      |  |   |        |       |       |        |
|    | , -                                                                                               | Clien              | t IP addr                                                  | ress: 0.                                  | 0.0.                   | 0                         | ······               | (2.0)  |                 | - /   |       |         |          |      |  |   |        |       |       |        |
|    |                                                                                                   | Your               | (client)                                                   | IP addr                                   | ess:                   | 0.0.                      | 0.0                  |        |                 |       |       |         |          |      |  |   |        |       |       |        |
|    |                                                                                                   | Next               | server IF                                                  | addres                                    | s: 0                   | .0.0.                     | 0                    |        |                 |       |       |         |          |      |  |   |        |       |       |        |
|    |                                                                                                   | Relay              | agent IF                                                   | o addres                                  | s: 1                   | 72.16                     | .255.                | 3      |                 |       |       |         |          |      |  |   |        |       |       |        |
|    |                                                                                                   | Clien              | t MAC add                                                  | dress: (                                  | lisco                  | _43:3                     | 4:c1                 | (f4:c  | f:e2:4          | 43:34 | :c1)  |         |          |      |  |   |        |       |       |        |
|    |                                                                                                   | Clien              | t hardwar                                                  | re addre                                  | ess p                  | addin                     | g: 00                | 00000  | 00000           | 00000 | 000   |         |          |      |  |   |        |       |       |        |
|    |                                                                                                   | Serve              | r host na                                                  | ame not                                   | give                   | n                         |                      |        |                 |       |       |         |          |      |  |   |        |       |       |        |
|    |                                                                                                   | Boot               | file name                                                  | e not gi                                  | iven                   |                           |                      |        |                 |       |       |         |          |      |  |   |        |       |       |        |
|    |                                                                                                   | Magic              | cookie:                                                    | DHCP                                      |                        | -                         | 1                    |        |                 |       |       |         |          |      |  |   |        |       |       |        |
|    | ▼                                                                                                 | Optio              | n: (53) L                                                  | DHCP Mes                                  | sage                   | Туре                      | (D15                 | cover  | )               |       |       |         |          |      |  |   |        |       |       |        |
|    |                                                                                                   | Ler                | ngth: 1                                                    | vor (1)                                   |                        |                           |                      |        |                 |       |       |         |          |      |  |   |        |       |       |        |
|    |                                                                                                   | Ontio              | .P: DISCO                                                  | Ver (I)<br>Aavimum                        |                        | Mocc                      | 200 5                | i 70   |                 |       |       |         |          |      |  |   |        |       |       |        |
|    |                                                                                                   | Ontio              | n: (61) (                                                  | lient i                                   | ident                  | ifier                     | aye 5                | 126    |                 |       |       |         |          |      |  |   |        |       |       |        |
|    |                                                                                                   | Optio              | n: (12) F                                                  | lost Nam                                  | ne                     | 11101                     |                      |        |                 |       |       |         |          |      |  |   |        |       |       |        |
|    | •                                                                                                 | Optio              | n: (55) F                                                  | Paramete                                  | er Re                  | auest                     | List                 |        |                 |       |       |         |          |      |  |   |        |       |       |        |
|    | •                                                                                                 | Optio              | n: (60) \                                                  | /endor d                                  | lass                   | iden                      | tifie                | r      |                 |       |       |         |          |      |  |   |        |       |       |        |
|    | $\mathbf{v}$                                                                                      | Optio              | n: (82) A                                                  | Agent Ir                                  | nform                  | ation                     | 0pti                 | on     |                 |       |       |         |          |      |  |   |        |       |       |        |
|    |                                                                                                   | Ler                | ngth: 44                                                   |                                           |                        |                           |                      |        |                 |       |       |         |          |      |  |   |        |       |       |        |
|    |                                                                                                   | ▶ Opt              | ion 82 S                                                   | uboptio                                   | n: (1                  | L) Age                    | ent Ci               | ircuit | ID              |       |       |         |          |      |  |   |        |       |       |        |
|    |                                                                                                   | ▶ Opt              | ion 82 S                                                   | uboptio                                   | n: (2                  | 2) Age                    | ent Re               | emote  | ID              |       |       |         |          |      |  |   |        |       |       |        |
|    | _                                                                                                 | ▶ Opt              | ion 82 S                                                   | uboptio                                   | n: (1                  | L51) \                    | /RF na               | ame/VP | 'N ID           |       |       |         |          |      |  |   |        |       |       |        |
|    |                                                                                                   | ▼ Opt              | 10n 82 S                                                   | uboptio                                   | n: (5                  | ) Li                      | nk sel               | lectio | n               |       |       |         |          |      |  |   |        |       |       |        |
|    | 1                                                                                                 |                    | Length: 4                                                  | +                                         | 10 1                   | 101                       | ۵                    |        |                 |       |       |         |          |      |  |   |        |       |       |        |
|    | <u> </u>                                                                                          | ▶ 0nt              | tion 82 C                                                  | uboptio                                   | n• (1                  | 11) 54                    | erver                |        | errid           |       |       |         |          |      |  |   |        |       |       |        |
|    | Þ                                                                                                 | Ontio              | n: (255)                                                   | End                                       | . (.                   | 1) 26                     | erver                | 10 00  | eritu           |       |       |         |          |      |  |   |        |       |       |        |
|    | •                                                                                                 | ▼ Opt ▶ Opt Option | ion 82 S<br>Length: 4<br>Link sele<br>ion 82 S<br>n: (255) | uboptio<br>4<br>ection:<br>uboptio<br>End | n: (5<br>10.1<br>n: (1 | 5) Lin<br>.101.<br>L1) Se | ok sel<br>0<br>erver | ID Ov  | errid           | le    |       |         |          |      |  |   |        |       |       |        |

• Für VLAN102:

```
▶ Frame 8: 396 bytes on wire (3168 bits), 396 bytes captured (3168 bits)
 Ethernet II, Src: a0:b4:39:21:92:3f (a0:b4:39:21:92:3f), Dst: Vmware_a8:b8:b4 (00:50:56:a8:b8:b4)
Internet Protocol Version 4, Src: 172.16.255.3, Dst: 192.168.20.20
User Datagram Protocol, Src Port: 67, Dst Port: 67

    Bootstrap Protocol (Discover)

     Message type: Boot Request (1)
     Hardware type: Ethernet (0x01)
     Hardware address length: 6
     Hops: 1
     Transaction ID: 0x000007f4
     Seconds elapsed: 0
   Bootp flags: 0x8000, Broadcast flag (Broadcast)
     Client IP address: 0.0.0.0
     Your (client) IP address: 0.0.0.0
     Next server IP address: 0.0.0.0
     Relay agent IP address: 172.16.255.3
     Client MAC address: Cisco_43:34:c3 (f4:cf:e2:43:34:c3)
     Client hardware address padding: 0000000000000000000
     Server host name not given
     Boot file name not given
     Magic cookie: DHCP
   ▶ Option: (53) DHCP Message Type (Discover)
   Option: (57) Maximum DHCP Message Size
   Option: (61) Client identifier
   ▶ Option: (12) Host Name
   ▶ Option: (55) Parameter Request List
   • Option: (60) Vendor class identifier
        Length: 8
        Vendor class identifier: ciscopnp
   • Option: (82) Agent Information Option
        Length: 44
     ▶ Option 82 Suboption: (1) Agent Circuit ID
     ▶ Option 82 Suboption: (2) Agent Remote ID
     ▶ Option 82 Suboption: (151) VRF name/VPN ID
      Option 82 Suboption: (5) Link selection
          Length: 4
          Link selection: 10.1.102.0
     Option 82 Suboption: (11) Server ID Override
   • Option: (255) End
        Option End: 255
```

Für VLAN201 (VRF rot, nicht grün wie VLANs 101 und 102):

```
▶ Frame 19: 394 bytes on wire (3152 bits), 394 bytes captured (3152 bits)
Ethernet II, Src: a0:b4:39:21:92:3f (a0:b4:39:21:92:3f), Dst: Vmware_a8:b8:b4 (00:50:56:a8:b8:b4)
Internet Protocol Version 4, Src: 172.16.255.3, Dst: 192.168.20.20
User Datagram Protocol, Src Port: 67, Dst Port: 67

    Bootstrap Protocol (Discover)

     Message type: Boot Request (1)
     Hardware type: Ethernet (0x01)
     Hardware address length: 6
     Hops: 1
     Transaction ID: 0x00000ccb
     Seconds elapsed: 0
   Bootp flags: 0x8000, Broadcast flag (Broadcast)
     Client IP address: 0.0.0.0
     Your (client) IP address: 0.0.0.0
     Next server IP address: 0.0.0.0
     Relay agent IP address: 172.16.255.3
     Client MAC address: Cisco_43:34:c4 (f4:cf:e2:43:34:c4)
     Client hardware address padding: 000000000000000000
     Server host name not given
     Boot file name not given
     Magic cookie: DHCP
   Option: (53) DHCP Message Type (Discover)
   ▶ Option: (57) Maximum DHCP Message Size
   Option: (61) Client identifier
   Option: (12) Host Name
   Option: (55) Parameter Request List
   ▶ Option: (60) Vendor class identifier
   • Option: (82) Agent Information Option
        Length: 42
     ▶ Option 82 Suboption: (1) Agent Circuit ID
     ▶ Option 82 Suboption: (2) Agent Remote ID
     Option 82 Suboption: (151) VRF name/VPN ID
     • Option 82 Suboption: (5) Link selection
          Length: 4
          Link selection: 10.2.201.0
     ▶ Option 82 Suboption: (11) Server ID Override
   ▶ Option: (255) End
```

Die Paketerfassung wurde für Spine-01 von der Schnittstelle zum Leaf-01 übernommen:

#### Spine-01#sh mon cap TAC buff br | i DHCP

5401 4.402431 172.16.255.3 b<sup>+</sup>F<sup>\*</sup>R 192.168.20.20 DHCP 396 DHCP Discover - Transaction ID 0x1feb 5403 4.403134 192.168.20.20 b<sup>+</sup>F<sup>\*</sup>R 172.16.255.3 DHCP 362 DHCP Offer - Transaction ID 0x1feb 5416 4.418117 172.16.255.3 b<sup>+</sup>F<sup>\*</sup>R 192.168.20.20 DHCP 414 DHCP Request - Transaction ID 0x1feb 5418 4.418608 192.168.20.20 b<sup>+</sup>F<sup>\*</sup>R 172.16.255.3 DHCP 362 DHCP ACK - Transaction ID 0x1feb Das DHCP-Paket im Core ist IP ohne VXLAN-Kapselung:

```
Spine-01#sh mon cap TAC buff det | b Frame 5401:
Frame 5401: 396 bytes on wire (3168 bits), 396 bytes captured (3168 bits) on interface 0
<...skip...>
[Protocols in frame: eth:ethertype:ip:udp:dhcp]
Ethernet II, Src: 10:b3:d5:6a:8f:e4 (10:b3:d5:6a:8f:e4), Dst: 7c:21:0d:92:b2:e4
(7c:21:0d:92:b2:e4)
<...skip...>
Internet Protocol Version 4, Src: 172.16.255.3, Dst: 192.168.20.20
<...skip...>
User Datagram Protocol, Src Port: 67, Dst Port: 67
<...skip...>
Dynamic Host Configuration Protocol (Discover)
<...skip...>
```

Ein großer Vorteil dieses Ansatzes besteht darin, dass Sie dieselbe Relay-IP-Adresse für verschiedene Tenant-VRFs verwenden können, ohne dass zwischen verschiedenen VRFs und global Route Leaking durchgeführt wird.

#### DHCP-Client und DHCP-Server befinden sich im selben Tenant-VRF

In diesem Fall ist es sinnvoll, die Relay-IP-Adresse im Tenant-VRF zu haben.

Switch-Konfiguration:

```
ip dhcp relay information option vpn
                                                        <<< adds the vpn suboption to option 82
ip dhcp relay information option
                                                         <<< enables DHCP option 82
ip dhcp compatibility suboption link-selection standard <<< switch to standard option 82[5]
ip dhcp compatibility suboption server-override standard <<< switch to standard option 82[11]
ip dhcp snooping vlan 101-102,201-202
                                                        <<< enables dhcp snooping for vlans
ip dhcp snooping
                                                         <<< enables dhcp snooping globally
1
interface Loopback101
vrf forwarding green
ip address 10.1.251.1 255.255.255.255
1
interface Vlan101
vrf forwarding green
ip dhcp relay source-interface Loopback101
ip address 10.1.101.1 255.255.255.0
ip helper-address 192.168.20.20
                                                      <<< DHCP is reachable over vrf green
interface Vlan102
vrf forwarding green
ip dhcp relay source-interface Loopback101
ip address 10.1.102.1 255.255.255.0
ip helper-address 192.168.20.20
                                                      <<< DHCP is reachable over vrf green
Für VLAN101:
```

```
▶ Frame 1: 396 bytes on wire (3168 bits), 396 bytes captured (3168 bits)
Ethernet II, Src: a0:b4:39:21:92:3f (a0:b4:39:21:92:3f), Dst: Vmware_a8:b8:b4 (00:50:56:a8:b8:b4)
Internet Protocol Version 4, Src: 10.1.251.1, Dst: 192.168.20.20
▶ User Datagram Protocol, Src Port: 67, Dst Port: 67

    Bootstrap Protocol (Discover)

     Message type: Boot Request (1)
     Hardware type: Ethernet (0x01)
     Hardware address length: 6
     Hops: 1
     Transaction ID: 0x000016cc
     Seconds elapsed: 0
   Bootp flags: 0x8000, Broadcast flag (Broadcast)
     Client IP address: 0.0.0.0
     Your (client) IP address: 0.0.0.0
     Next server IP address: 0.0.0.0
     Relay agent IP address: 10.1.251.1
     Client MAC address: Cisco_43:34:c1 (f4:cf:e2:43:34:c1)
     Client hardware address padding: 0000000000000000000
     Server host name not given
     Boot file name not given
     Magic cookie: DHCP
   ▶ Option: (53) DHCP Message Type (Discover)
   ▶ Option: (57) Maximum DHCP Message Size
   ▶ Option: (61) Client identifier
   Option: (12) Host Name
   Option: (55) Parameter Request List
   Option: (60) Vendor class identifier
   • Option: (82) Agent Information Option
        Length: 44
     ▶ Option 82 Suboption: (1) Agent Circuit ID
     ▶ Option 82 Suboption: (2) Agent Remote ID
     ▶ Option 82 Suboption: (151) VRF name/VPN ID
     • Option 82 Suboption: (5) Link selection
          Length: 4
          Link selection: 10.1.101.0
      Option 82 Suboption: (11) Server ID Override
   ▶ Option: (255) End
```

Für VLAN102:

```
▶ Frame 5: 396 bytes on wire (3168 bits), 396 bytes captured (3168 bits)
Ethernet II, Src: a0:b4:39:21:92:3f (a0:b4:39:21:92:3f), Dst: Vmware_a8:b8:b4 (00:50:56:a8:b8:b4)
Internet Protocol Version 4, Src: 10.1.251.1, Dst: 192.168.20.20
User Datagram Protocol, Src Port: 67, Dst Port: 67

    Bootstrap Protocol (Discover)

     Message type: Boot Request (1)
     Hardware type: Ethernet (0x01)
     Hardware address length: 6
     Hops: 1
     Transaction ID: 0x000016cd
     Seconds elapsed: 0
   Bootp flags: 0x8000, Broadcast flag (Broadcast)
     Client IP address: 0.0.0.0
     Your (client) IP address: 0.0.0.0
     Next server IP address: 0.0.0.0
     Relay agent IP address: 10.1.251.1
     Client MAC address: Cisco_43:34:c3 (f4:cf:e2:43:34:c3)
     Client hardware address padding: 0000000000000000000
     Server host name not given
     Boot file name not given
     Magic cookie: DHCP
   Option: (53) DHCP Message Type (Discover)
   Option: (57) Maximum DHCP Message Size
   ▶ Option: (61) Client identifier
   ▶ Option: (12) Host Name
   Option: (55) Parameter Request List

    Option: (60) Vendor class identifier

        Length: 8
        Vendor class identifier: ciscopnp
   • Option: (82) Agent Information Option
        Length: 44
     Option 82 Suboption: (1) Agent Circuit ID
     ▶ Option 82 Suboption: (2) Agent Remote ID
     ▶ Option 82 Suboption: (151) VRF name/VPN ID
     • Option 82 Suboption: (5) Link selection
          Length: 4
          Link selection: 10.1.102.0
     Option 82 Suboption: (11) Server ID Override

    Option: (255) End

        Option End: 255
```

#### Paketerfassung der Schnittstelle Spine-01 bis Leaf-01:

#### Spine-01#sh monitor capture TAC buffer brief | i DHCP

```
2 4.287466 10.1.251.1 b^F^R 192.168.20.20 DHCP 446 DHCP Discover - Transaction ID 0x1894
3 4.288258 192.168.20.20 b^F^R 10.1.251.1 DHCP 412 DHCP Offer - Transaction ID 0x1894
4 4.307550 10.1.251.1 b^F^R 192.168.20.20 DHCP 464 DHCP Request - Transaction ID 0x1894
5 4.308385 192.168.20.20 b^F^R 10.1.251.1 DHCP 412 DHCP ACK - Transaction ID 0x1894
Das DHCP-Paket im Core verfügt über VXLAN-Kapselung:
```

```
Frame 2: 446 bytes on wire (3568 bits), 446 bytes captured (3568 bits) on interface 0
<...skip...>
[Protocols in frame: eth:ethertype:ip:udp:vxlan:eth:ethertype:ip:udp:dhcp]
Ethernet II, Src: 10:b3:d5:6a:8f:e4 (10:b3:d5:6a:8f:e4), Dst: 7c:21:0d:92:b2:e4
(7c:21:0d:92:b2:e4)
<...skip...>
Internet Protocol Version 4, Src: 172.16.254.3, Dst: 172.16.254.5 <<< VTEP IP addresses
<...skip...>
User Datagram Protocol, Src Port: 65283, Dst Port: 4789
<...skip...>
```

Virtual eXtensible Local Area Network Flags: 0x0800, VXLAN Network ID (VNI) 0.... ..... = GBP Extension: Not defined ..... .0... = Don't Learn: False .... 1... .... = VXLAN Network ID (VNI): True .... 0... = Policy Applied: False .000 .000 0.00 .000 = Reserved(R): 0x0000 Group Policy ID: 0 VXLAN Network Identifier (VNI): 50901 <<<<<<< L3VNI for VRF green Reserved: 0 <--- Inner header started ---> Ethernet II, Src: 10:b3:d5:6a:00:00 (10:b3:d5:6a:00:00), Dst: 7c:21:0d:bd:27:48 (7c:21:0d:bd:27:48) <....skip...> Internet Protocol Version 4, Src: 10.1.251.1, Dst: 192.168.20.20 <....>kip...> User Datagram Protocol, Src Port: 67, Dst Port: 67 <....skip...> Dynamic Host Configuration Protocol (Discover) <....skip...>

#### DHCP-Client in einem Tenant-VRF und DHCP-Server in einem anderen Tenant-VRF

In diesem Beispiel ist der Client in VRF rot und der Server in VRF grün.

Sie haben zwei Optionen:

- Bewahren Sie Relay-IP in Client-VRF auf, und konfigurieren Sie Route Leaking, was die Komplexität erhöht.
- Keep Relay IP im Server-VRF (ähnlich wie bei GRT im ersten Fall)

Der zweite Ansatz ist einfacher auszuwählen, da viele Client-VRFs unterstützt werden und kein Route-Leaking erforderlich ist.

Switch-Konfiguration:

```
ip dhcp relay information option vpn
                                                         <<< adds the vpn suboption to option 82
ip dhcp relay information option
                                                         <<< enables DHCP option 82
ip dhcp compatibility suboption link-selection standard <<< switch to standard option 82[5]
ip dhcp compatibility suboption server-override standard <<< switch to standard option 82[11]
ip dhcp snooping vlan 101-102,201-202
                                                         <<< enables dhcp snooping for vlans
ip dhcp snooping
                                                         <<< enables dhcp snooping globally
1
interface Loopback101
vrf forwarding green
ip address 10.1.251.1 255.255.255.255
interface Vlan201
vrf forwarding red
ip dhcp relay source-interface Loopback101
ip address 10.2.201.1 255.255.255.0
ip helper-address vrf green 192.168.20.20
                                                        <<< DHCP is reachable over vrf green
Für VLAN201:
```

```
▶ Frame 7: 394 bytes on wire (3152 bits), 394 bytes captured (3152 bits)
Ethernet II, Src: a0:b4:39:21:92:3f (a0:b4:39:21:92:3f), Dst: Vmware_a8:b8:b4 (00:50:56:a8:b8:b4)
Internet Protocol Version 4, Src: 10.1.251.1, Dst: 192.168.20.20
User Datagram Protocol, Src Port: 67, Dst Port: 67

    Bootstrap Protocol (Discover)

     Message type: Boot Request (1)
     Hardware type: Ethernet (0x01)
     Hardware address length: 6
     Hops: 1
     Transaction ID: 0x000016ce
     Seconds elapsed: 0
   Bootp flags: 0x8000, Broadcast flag (Broadcast)
     Client IP address: 0.0.0.0
     Your (client) IP address: 0.0.0.0
     Next server IP address: 0.0.0.0
     Relay agent IP address: 10.1.251.1
     Client MAC address: Cisco_43:34:c4 (f4:cf:e2:43:34:c4)
     Client hardware address padding: 0000000000000000000
     Server host name not given
     Boot file name not given
     Magic cookie: DHCP
   Option: (53) DHCP Message Type (Discover)
   ▶ Option: (57) Maximum DHCP Message Size
   ▶ Option: (61) Client identifier
   Option: (12) Host Name
   Option: (55) Parameter Request List
   Option: (60) Vendor class identifier
   ▼ Option: (82) Agent Information Option
       Length: 42
     Option 82 Suboption: (1) Agent Circuit ID
     ▶ Option 82 Suboption: (2) Agent Remote ID
     ▶ Option 82 Suboption: (151) VRF name/VPN ID
    ▼ Option 82 Suboption: (5) Link selection
          Length: 4
          Link selection: 10.2.201.0
     ▶ Option 82 Suboption: (11) Server ID Override
   Option: (255) End
```

Paketerfassung an Spine-01-to-Leaf-01-Schnittstelle:

#### Spine-01#sh mon cap TAC buff br | i DHCP

2 0.168829 10.1.251.1 b^F^R 192.168.20.20 DHCP 444 DHCP Discover - Transaction ID 0x10db 3 0.169450 192.168.20.20 b^F^R 10.1.251.1 DHCP 410 DHCP Offer - Transaction ID 0x10db 4 0.933121 10.1.251.1 b^F^R 192.168.20.20 DHCP 462 DHCP Request - Transaction ID 0x10db 5 0.933970 192.168.20.20 b^F^R 10.1.251.1 DHCP 410 DHCP ACK - Transaction ID 0x10db In diesem Beispiel ist das Paket im Core VXLAN gekapselt.

```
Frame 2: 446 bytes on wire (3552 bits), 444 bytes captured (3552 bits) on interface 0
<...skip...>
[Protocols in frame: eth:ethertype:ip:udp:vxlan:eth:ethertype:ip:udp:dhcp]
Ethernet II, Src: 10:b3:d5:6a:8f:e4 (10:b3:d5:6a:8f:e4), Dst: 7c:21:0d:92:b2:e4
(7c:21:0d:92:b2:e4)
<...skip...>
Internet Protocol Version 4, Src: 172.16.254.3, Dst: 172.16.254.5 <<< VTEP IP addresses
<...skip...>
User Datagram Protocol, Src Port: 65283, Dst Port: 4789
<...skip...>
Virtual eXtensible Local Area Network
Flags: 0x0800, VXLAN Network ID (VNI)
0... .... = GBP Extension: Not defined
```

..... .0.. .... = Don't Learn: False .... 1... .... = VXLAN Network ID (VNI): True .... 0... = Policy Applied: False .000 .000 0.00 .000 = Reserved(R): 0x0000 Group Policy ID: 0 VXLAN Network Identifier (VNI): 50901 <<< L3VNI for VRF green Reserved: 0 <--- Inner header started ---> Ethernet II, Src: 10:b3:d5:6a:00:00 (10:b3:d5:6a:00:00), Dst: 7c:21:0d:bd:27:48 (7c:21:0d:bd:27:48) <....>kip...> Internet Protocol Version 4, Src: 10.1.251.1, Dst: 192.168.20.20 <....skip...> User Datagram Protocol, Src Port: 67, Dst Port: 67 <....skip...> Dynamic Host Configuration Protocol (Discover) <....skip....>

DHCP-Client in einem Tenant-VRF und DHCP-Server in einem anderen Nicht-VXLAN-VRF

Dieser Fall ähnelt dem letzten. Der Hauptunterschied besteht darin, dass Pakete keine VXLAN-Kapselung aufweisen - reine IP-Adresse oder etwas Anderes (MPLS/GRE/etc.), aber aus Konfigurationsperspektive identisch ist.

In diesem Beispiel ist der Client in VRF rot und der Server in VRF grün.

Sie haben zwei Optionen:

- Relay-IP befindet sich im Client-VRF und konfiguriert Route Leaking, was die Komplexität erhöht.
- Relay-IP befindet sich im Server-VRF (ähnlich wie bei GRT im ersten Fall).

Der zweite Ansatz ist einfacher auszuwählen, da viele Client-VRFs unterstützt werden und kein Route Leaking erforderlich ist.

Switch-Konfiguration:

```
ip dhcp relay information option vpn
                                                         <<< adds the vpn suboption to option 82
ip dhcp relay information option
                                                         <<< enables DHCP option 82
ip dhcp compatibility suboption link-selection standard <<< switch to standard option 82[5]
ip dhcp compatibility suboption server-override standard <<< switch to standard option 82[11]
ip dhcp snooping vlan 101-102,201-202
                                                         <<< enable dhcp snooping for vlans
ip dhcp snooping
                                                         <<< enable dhcp snooping globally
1
interface Loopback101
vrf forwarding green
ip address 10.1.251.1 255.255.255.255
interface Vlan201
vrf forwarding red
ip dhcp relay source-interface Loopback101
ip address 10.2.201.1 255.255.255.0
ip helper-address vrf green 192.168.20.20
                                                        <<< DHCP is reachable over vrf green
```

# Zugehörige Informationen

- <u>RFC 3046</u>
- <u>RFC 3527</u>

- <u>https://docs.microsoft.com</u>
  <u>Technischer Support und Dokumentation f
  ür Cisco Systeme</u>